# fl□[fgfpfCf□fbfg,Æ,ĺ

[]mŠT—v[]n

[]œ fl[[fgfpfCf[]fbfg,ĺ, ,ç,©,¶,ß[]Ý'è,μ,½"à—e,ð,à,Æ,ÉNIFTY SERVE,É[]Ú'±,μ[A"dŽqf][][f‹,Ì'— []M,ÆŽó[]M[]A"dŽq‰ï‹cŽº,Ì"Œ¾,Ìf\_fEf"f[][[fh,È,Ç,ðŽÀ[]s,·,é‹@"\ ,Å,·[]Bfl[[[fgfpfCf[]fbfg,ÌŽÀ[]sŒã,Í[]ANIFTY SERVE,Æ,Ì[]Ú'±,ðŽ©"®"I,É[]I—¹,μ,Ä,-,ê,é,½,ß[]A[]Ú'±—¿‹à,Ì[]ß-ñ,É,à-ð—§,¿,Ü,·[]B

[]œ fXfPfWf...[[f‹‹@"\,ð"‹[Ú,μ,Ä,¢,Ü,·,Ì,Å[A, ,È,½,ª]Q,Ä,¢,éŠÔ,â•s[lÝ,Ì]ê[]‡,Å,àNIFTY MANAGERfI[[[fgfpfCf[]fbfg,ª,Đ,Æ,è,Å,É" ®,«[]ο,μ[]A"dŽqf[]][[f‹,ÌŽó[]M[]E'—[]M[]A"dŽq ‰ï‹cŽº,Ö,Ì"Œ¾,Ì"o~^[]E"Œ¾,Ìf\_fEf"f[][[fh,È,Ç,ðŽÀ[]s,μ,Ä,,ê,Ü,·[]B

□œ Žó□M,μ,½"dŽqf□□[f<,ÍNIFTY MANAGER,ÌŽó□M",ɕۑ¶,³,ê,Ü,·□B"dŽq‰ï<cŽº,Ì"Œ¾,ĺftfH□[f ‰f€-¼,Ì,Â,¢,½fLfffrflfbfg,ɕۑ¶,³,ê,Ü,·□B

□œ "dŽqf□□[f<,ð'—□M,·,é,Æ,«,ĺ□Af□□[f<fLfffrflfbfg,Ì□u'— □M" □vftfHf<f\_,É'Î□Û,Ì"dŽqf□□[f<,ð•Û'¶,μ,Ä,¨,¢,Ä,,¾,³,¢□B"dŽq‰ï<cŽº,Ö,Ì"Œ¾,ðŽ©"®'— □M,·,é,Æ,«,ĺ□A^ê"ÊfLfffrflfbfg,Ì□u"Œ¾'—□M" □vftfHf<f\_,É'Î□Û,Ì"Œ¾,ð•Û'¶,μ,Ä,¨,¢,Ä,-,¾,³,¢□B

### mfl[[fgfpfCf]fbfg,É',,éfT][frfX]n

[]œ fl[[fgfpfCf[]fbfg,É'Ήž,·,éNIFTY SERVE,ÌfT[[frfX,ð^ȉº,ÉŽ¦,μ,Ü,·[]B,± ,Ì,Ù,©f[]fOfCf"f[]fbfZ[[fW[]Af[]fOfAfEfgf[]fbfZ[][fW[]A,¨,æ,Ñ[]¡[]T,Ì,¨'m,ç,¹,Ì^ê— ,í[]Ý'è,ÉŠÖŒW,È,f\_fEf"f[][[fh,³,ê,Ü,·[]B ]] "dŽqf[][[f‹,Ì'—[]M,¨,æ,ÑŽó[]M

□| '—□M•ë,ÆŽó□M•ë,Ìf fEf"f□□[fh

 $|| "dŽq‰ï < cŽ^{Q}, i" @ <math>\frac{3}{4}, i" O^{^{^{}}}, #f_{f} f = 0$ 

### []mfl[[fgfpfCf[]fbfg,Ì[]Ý'è[]n

□œ fl□[fgfpfCf□fbfg,ÉŠÖ,·,é□Ý'è,Í□A<u>□yfl□[fgfpfCf□fbfg,ÌŠî-{□Ý'è□zf\_fCfAf□fO</u>,ÌŠef^fu‰æ– Ê,Å]s,¢,Ü,·]B

## **fXfPfWf...**□[**f**‹<@"\

[]mŠT—v[]n

□œ fXfPfWf…□[f‹‹@"\,ĺ□AŽw'è,μ,½ŽžŠÔ,Æ—

j<sup>#</sup>ú,Éfi□[ÍggfpfCf⊡fbfg,ðŽ©"®<sup>··</sup>I,ÉŽÀ]s□i□[]fXfPfWf...□[f׎À]s□j,·,é<@'`\,Å,·□BfXfPfWf... □[f<,ð□Ý'è,µ,Ä,¨,¯,Î[]A, ,È,½,ª[]Q,Ä,¢,éŠÔ,â•s□Ý,Ì[]ê[]‡,Å,à[]ANIFTY MANAGERfi□[[fgfpfCf[]fbfg,ª,Đ,Æ,è,Å,É"®,«[]o,µ[]A"dŽqf[]][[f<,ÌŽó[]M[]E'—[]M[]A"dŽq ‰ï<cŽº,Ö,Ì"Œ¾,Ìťo~^[]E"Œ¾,Ìf\_fEf"f[]][fh,È,Ç,ðŽÀ]s,µ,Ä,,ê,Ü,·[]B

 $\label{eq:stfPfWf...[[f << @"\, ðŽg—p, ·, é, Æ, «, Í[]AŽÀ[]s, ·, 鎞ŠÔ, â—j"ú, È, Ç, ð<u>]yfl[[fgfpfCf]fbfg, ÌŠi-{[]Ý'è[]zf_fCfAf]f0</u>, Ì[]mfXfPfWf...[[f<[]nf^fu, Å[]Ý'è, µ, Ä,, ³4, ³, ¢]B‰<sup>2</sup>, Ì[]}, Ì-Ú"I, ̉æ-Ê—v'f, ðfNfŠfbfN, ·, é, Æ[]A[]Ý'è"à—e, É, Â, ¢, Ä, Ì[]à-¾, ³•\ަ, ³, ê, Ü, ·]B$ 

| ◎ スクジュールを実行しな                   | l IV            |         |            |      |    |
|---------------------------------|-----------------|---------|------------|------|----|
| <ul> <li>スケジュールを実行する</li> </ul> | ( <u>N</u> )    |         |            |      |    |
| 実行時刻1(1)                        |                 | 実行時刻20g | 2)         |      |    |
| 9 : 30                          |                 | 15      | : 3        | 0    |    |
| □ 日曜日(1) 🔽                      | 月曜日( <u>M</u> ) | □ 火曜日(  | Ð          | ☑ 水曜 | ⊟₩ |
| □木曜日(円) 🗹                       | 金曜日( <u>F</u> ) | □ 土曜日(  | <u>S</u> ) | 毎日(」 |    |
|                                 |                 |         |            |      |    |

 $[mfl[[fgfpfCf]]fbfgfXfPfWf...[[f<Žg-p]]ã,l']^Ó]n$ 

(1) NIFTY MANAGERfI[[[fgfpfCf[]fbfg,<sup>a</sup><N"®,<sup>3</sup>,ê,Ä,¢, ,é[]ê[]‡,Í[]AŽw'è,µ,½ŽÀ[]sŽž[]],É,È,Á,Ä,àfI[][fgfpfCf][fbfg,ÍŽÀ[]s,<sup>3</sup>,ê,Ü,<sup>1</sup>,ñ[]B
(2)fXfPfWf...[[f<ŽÀ[]sŒã,ÉfI[][fgfpfCf[]fbfg,ð[]I—<sup>1</sup>,<sup>3</sup>,<sup>1</sup>,È,¢,Æ[]A,Q‰ñ-Ú,ÌfXfPfWf... [[f<,<sup>a</sup>ŽÀ[]s,<sup>3</sup>,ê,Ü,<sup>1</sup>,ñ[]B
(3)fI[[fgfpfCf]]fbfgŽÀ[]s'†,É[]AfXfPfWf...[[f<,<sup>3</sup>,ê,½ŽžŠÔ,É,È,Á,Ä,àfXfPfWf...[[f<,ÍŽÀ[]s,<sup>3</sup>,ê,Ü,<sup>1</sup>,ñ[]B
(4) NIFTY MANAGER,<sup>a</sup><N"(®,<sup>3</sup>,ê,Ä,¢,Ä[]ANIFTY SERVE,É[]Ú'±,µ,Ä,¢

,é[]ê[]‡,Í[]AŽw'è,μ,½ŽÀ[]sŽž[]],É,È,é,ÆNIFTY MANAGERfI[][fgfpfCf[]fbfg,ª<N" ®,³,ê,Ü,·,ª[]AfI[][fgfpfCf[]fbfg,ÍŽÀ[]s,³,ê,Ü,¹,ñ[]B (5) NIFTY MANAGER,ª<N" ®,³,ê,Ä,¢,Ä[]ANIFTY SERVE,É∏Ú'±,μ,Ä,¢

,È,¢[]ê[]‡,Í[]AfI[][fgfpfCf[]fbfg,ªŽw'è,μ,½ŽÀ[]sŽž][],ÉŽÀ[]s,³,ê,Ü,·[]B

### fXfPfWf...□[f‹,ðŽÀ□s,·,é□^,μ,È,¢,ÌŽw'è

fXfPfWf…[[f‹‹@"\,ðŽg—p,μ,Ä□AŽw'è,μ,½"úŽž,Éfl□[fgfpfCf□fbfg,ðŽÀ□s,∙,é,©,Ç,¤ ,©,ðŽwᢩ'è,μ,Ü,·□B□ufXfPfWf…

□[f<,ðŽÀ□s,·,é□vflfvfVf‡f<sup>"</sup>,ð<sup>°</sup>l'ð,μ,Ä□qOK□rf{f^f",ðfNfŠfbfN,·,é,Æ□Afl□[fgfpfCf□fbfg,ðfXfPfWf… □[f<ŽÀ□s,·,éfvf□fOf‰f€□ufXfPfWf…]□[f

‰[]iNIMTIMER.EXE[]j[]v,ª<N"®,³,ê,Ü,·[]B,»,Ì[]Û[]A[]ufXfPfWf...[[f

‰ [v,ðWindows,ÌfXf ~ [[fgfAfbfv,É"o ~ ^,·,é,©,Ç,¤,©,ÌŠm"Ff\_fCfAf[[fO,ªŠJ,«,Ü,·[]B

NIFTY MANAGERfl□[fgfpfCf□fbfg,Å,Í□AfXfPfWf...□[f<ŽÀ□s,·,é□ê□‡□A□ufXfPfWf...□[f

‰[v,ª<N"®,³,ê,Ä,¢,é•K—v,ª, ,è,Ü,·[]

BWindows,ÌfXf^[[fgfAfbfv,É"o<sup>~</sup>^,·,é,Æ[]AWindows,Ì<N"®Žž,É[]ufXfPfWf...[[f

‰□v,àŽ©"®"I,É<Ň"®,³,ê,é,æ,¤,É,È,è,Ü,·□B

Windows, IfXf^[[fgfAfbfv, É]ufXfPfWf...][f

 $\[ w_0 v, \delta'' o^{\tilde{a}}, \mu, \tilde{E}, \tilde{O}, \tilde{A}, \frac{1}{2} ] \hat{e} ] \pm [AfI] [fgfpfCf] fbfg, \delta f X fPfWf... \]$ 

□[f<ŽÀ□s,·,é,Æ,«,Í□AWindows,ð<N"®,·,é,½,Ñ,Ě□mfXfPfWf…□[f<□Ý'è□nf^fu,ðŠJ,«□A□ufXfPfWf… □[f<,ðŽÀ□s,·,é□vflfvfVf‡f",ð'l'ð,µ,Ü,·□B□qOK□rf{f^f",ðfNfŠfbfN,·,é,Æ□ufXfPfWf…□[f

‰□v,ª<N"®,³,ê,Ü, ⊡B

## ŽÀ🔤sŽž🔲,ÌŽw'è

## —j"ú,ÌŽw'è

 $\begin{array}{l} fl [[fgfpfCf]fbfg, \delta \check{Z} \dot{A} ]] s, \cdot, \acute{e} \rightarrow j```u`, \delta \check{Z} w' \dot{e}, \mu, \ddot{U}, \cdot ]] Bf``fFfbfNf \} [][fN, \dot{I} \bullet t, ¢, \frac{1}{2} \rightarrow j```u`, \dot{e}, \dot{E}, \dot{e}, \ddot{U}, \cdot ]] BfI [][fgfpfCf]]fbfg, \delta - ^{```u`} \check{Z} \dot{A} ]] s, \cdot, \acute{e}, \mathcal{A} :, \langle i ]] q - ^{```u`} \underbrace{u} ]] rf \{ f \land f ``, \delta fNf \check{S} fbf N, \mu, \ddot{A}, \cdot , \frac{3}{4}, ^{3}, ¢ ]] B, \cdot, \times, \ddot{A}, \dot{I} \rightarrow j```u`, \overset{a}{e} ``s, \acute{e} f``fFfbf N, ^{3}, \hat{e}, \ddot{U}, \cdot ]] B \\ \end{array}$ 

## NO USEfl[[[fgfpfCf[]fbfgf[]fO•Û'¶,ÌŽw'è

fl□[fgfpfCf□fbfg,ÌŽÀ□sŒ<‰Ê,ðfLfffrflfbfg,É•Û′¶,·,é,Æ,«,Éf`fFfbfN,μ,Ü,·□B•Û'¶□æ,ÌfLfffrflfbfg,É,Í □ufl□[fgfpfCf□fbfgf□fO□v,Æ,¢,¤-¼'O,ª•t,¯,ç,ê,Ü,·□B,±,Ì<@"\,ĺfXfPfWf...□[f<<@"\,ÉŠÖŒW,μ,Ä,¢ ,Ü,¹,ñ□B

### NO USEWindowsfXf^[[fgfAfbfv,Ö,Ì"o<sup>~</sup>^]^‰ð]œ,ÌŽw'è

 $\begin{array}{l} \text{Windows,} i < N & \& Z \\ \text{Windows,} i < N & \& Z \\ \text{Kindows,} i < N & \& Z \\ \text{Kindows,} i < N & \& Z \\ \text{Kindows,} i < N & \& Z \\ \text{Kindows,} i < N & \& Z \\ \text{Kindows,} i < N & \& Z \\ \text{Kindows,} i < N & \& Z \\ \text{Kindows,} i < N & \& Z \\ \text{Kindows,} i < N & \& Z \\ \text{Kindows,} i < N & \& Z \\ \text{Kindows,} i < N & \& Z \\ \text{Kindows,} i < N & \& Z \\ \text{Kindows,} i < N & \& Z \\ \text{Kindows,} i < N & \& Z \\ \text{Kindows,} i & \& Z \\ \text{Kindows,} i & & Z \\ \text{Kindows,} i & & Z \\ \text{Kindows,} i & & Z$ 

# fl[[fgfpfCf[]fbfg,ÌŽg,¢,©,½

## fl[[fgfpfCf[]fbfg,ð<N"®,·,é

 NIFTY MANAGERfI□[fgfpfCf□fbfg,ð<N" ® ,µ,Äf□fCf"fEfBf"fhfE,ðŠJ,«,Ü,·□B^ȉº,Ì,R'Ê,è,Ì•û-@,ª, ,è,Ü,·□B

a□DNIFTY MANAGER,Ìfc□[f<fo□[,Ì□ifl□[fgfpfCf□fbfg□jf{f^f",ðfNfŠfbfN,·,é ,,□DNIFTY MANAGER,Ì□mfT□[frfX□i,r□j□nf□fjf...□[,Ì□mfl□[fgfpfCf□fbfg□i,`□j□n,ð'l'ð,·,é ,f□DWindows95,Ì□ifXf^□[fg□jf{f^f",ðfNfŠfbfN,μ□A□mfvf□fOf‰f€□i,o□j□n,Ì□mNIFTY MANAGER□n,©,ç□mfl□[fgfpfCf□fbfg□n,ð'l'ð,·,é

NIFTY MANAGERfl□[fgfpfCf□fbfg,ð,Í,¶,ß,Ä<N" ®,µ,½,Æ,«,í□A□yfl□[fgfpfCf□fbfg,ÌŠî-{□Ý'è□zf\_fCfAf□fO,ªŠJ,«,Ü,·□B,±,Ìf\_fCfAf□fO,É,Â,¢,Ä,ÍŽŸ,ÌŽè□‡□uŽÀ□s□€– Ú,ð□Ý'è,·,é□v,Å□à-¾,µ,Ü,·□B

## ŽÀ[s[€-Ú,ð[Ý'è,∙,é

- 2. fl□[fgfpfCf□fbfg,Ì"à—e,ð□Ý'è,µ,Ü,·□B^ȉº,Ì,Q'Ê,è,Ì•û-@,ª, ,è,Ü,·□B a□D□m□Ý'è□i,r□j□nf□fjf...□[,Ì□mŠî-{□Ý'è□i,f□j□n,ð'l'ð,·,é ,,□Dfc□[f<fo□[,Ì□qŠî-{□Ý'è□rf{f^f,,ðfNfŠfbfN,·,é</p>

| オートパーロットの基本設定                         |
|---------------------------------------|
|                                       |
| 受信                                    |
| <ul> <li>未読メールを受信箱に受信する(E)</li> </ul> |
| ○ 全メールを受信箱に受信する(○)                    |
| - テキスト以外に受信するメール                      |
| ▼ パイナリー(風)                            |
|                                       |
| ▼ JPEG(J)                             |
| NAPLPS(N)                             |
|                                       |
| OK                                    |

**4.**  $\Box$ Ý'èŒã,É $\Box$ qOK $\Box$ rf{f^f,ðfNfŠfbfN,µ,Ü, $\Box$ B

 5. f□fCf"fEfBf"fhfE,É-ß,è,Ü,·□BŽÀ□s□€-Ú^ê——,ÅftfH□[f‰f€,Ì"dŽq ‰ï<cŽº,ÉŠÖ,·,é□Ý'è,ð□s,¢,Ü,·□BftfH□[f‰f€,Ì—×,É, ,é ⊞ ,ðfNfŠfbfN,µ,Ä"dŽq‰ï<cŽº,Ì^ê ——,ðŠJ,«,Ü,·□B"Œ¾,Ì"o~^□Ef\_fEf"f□□[fh,Ì'Î□Û,Ì"dŽq‰ï<cŽº,ÌŽÀ□sf{f^f",ªON(</li>
 □F'¾,ñ,¾□ó'Ô),É,È,Á,Ä,¢,é,±,Æ,ðŠm"F,µ,Ä,,¾,³,¢□B

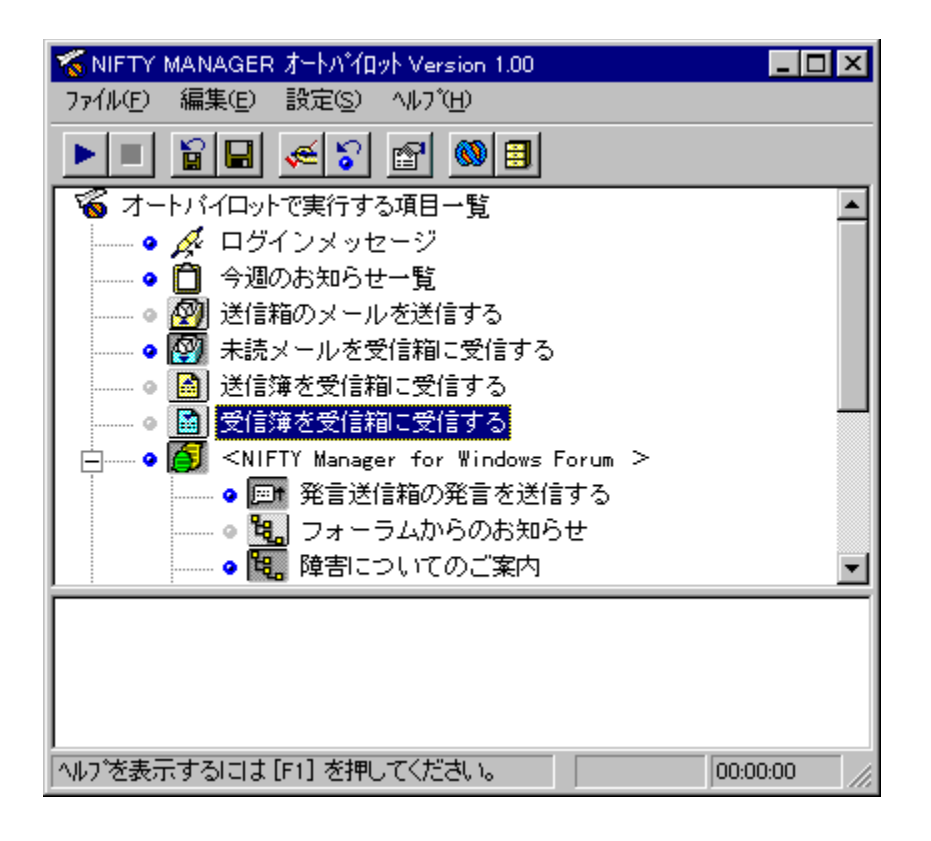

ŽÀ□sf{f^f",ðOFF□i ┺□F•,,¢,½□ó′Ô□j,É,·,é,Æ fl□[fgfpfCf□fbfg,ÌŽÀ□s'Î□Û,É,Í,È,è,Ü,¹,ñ□B □Ý'è,µ,½ŽÀ□s□€-Ú,ÆŽÀ□sf{f^f",Ì□ó′Ô,ð•Û′¶,µ□AŽŸ‰ñ,Ì<N"®Žž,É□Ä•\ަ,µ,½,¢ ,Æ,«,ĺfc□[f<fo□[,Ì□iŽÀ□s□€-Ú^ê——,ð•Û′¶□jj{{f^f",ðfNfŠfbfN,µ,Ä,,¾,³,¢□B

## fl[[fgfpfCf[]fbfg,ðŽÀ[]s,·,é

6. ŽÀ□s□€-Ú,Ì□Ý'è,ª□I,í,Á,½,çfl□[fgfpfCf□fbfg,ðŽÀ□s,µ,Ü,·□B^ȉº,Ì,Q'Ê,è,Ì•û-@,ª, ,è,Ü,·□B a□D□mftf@fCf<□i,e□j□nf□fjf...□[,Ì□mŽÀ□s□i,d□j□n,ð'I'ð,·,é ,,□Dfc□[f<fo□[,Ì□qŽÀ□s□rf{f^f",ðfNfŠfbfN,·,é</p>

fXfPfWf…[[f<ŽÀ[]s,ð[]Ý'è,μ,Ä,¢,é,Æ,«,Í[]AŽè"®,ÅŽÀ[]s,∙,é∙K—v,ĺ, ,è,Ü,¹,ñ[]BŽw'è,μ,½" úŽž,É,È,é,ÆNIFTY MANAGERfI[[[fgfpfCf[]fbfg,ªŽ©"®"I,É<N"®,³,ê[]AfI[][fgfpfCf[]fbfg,ªŽÀ[]s,³,ê,Ü,·[]B

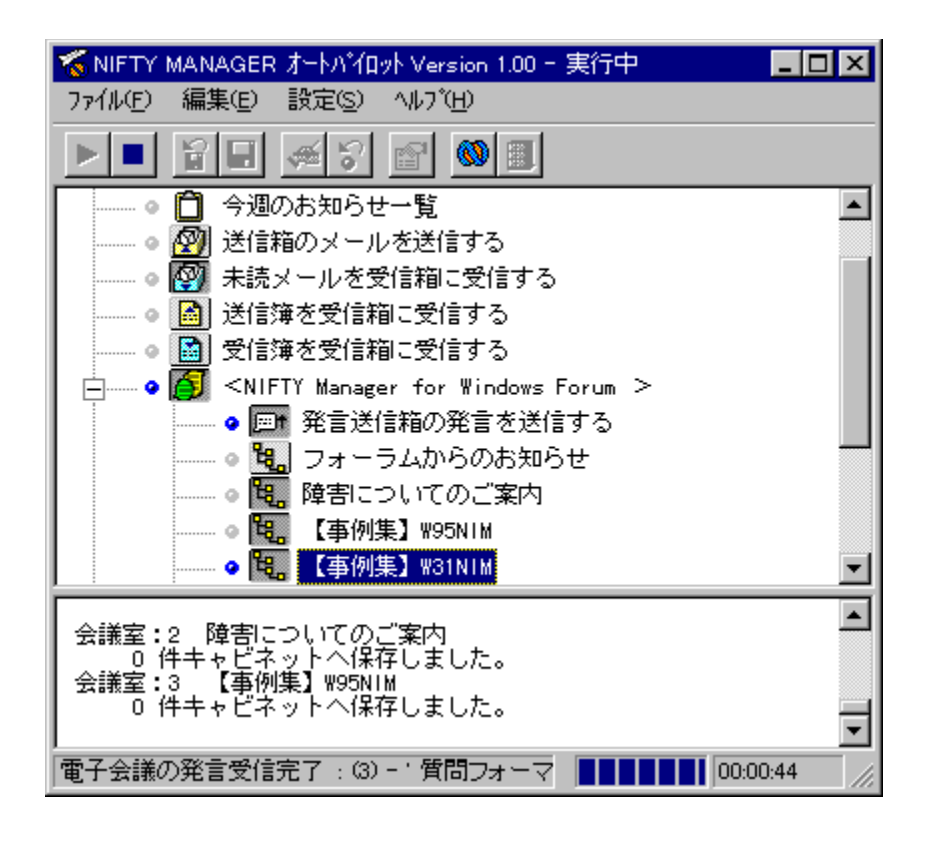

ŽÀ⊡s,ð□I—¹,µ,½\_]€–Ú,É,Â,¢,Ä,Í ♀□i□,,‰ñf‰f"fv□FON□ó'Ô□j,ª ◎ □iOFF□ó'Ô□j,É•Ï,í,è,Ü,·□B

### ŽÀ]sŒ<‰Ê,ðŒ©,é

- **7.** ŽÀ□sŒ<‰Ê,ðŒ©,Ü,·□B,±,±,Å,ĺf\_fEf"f□□[fh,³,ê,½"dŽq‰ï<cŽº,Ì"Œ¾,ðŠJ,«,Ü,·□BŽÀ□s□€– Ú^ê——,©,ç'Î□Û,Ì"dŽq‰ï<cŽº,ð'I'ð,µ□A□ifLfffrflfbfg,ðŠJ,□jf{f^f",ðfNfŠfbfN,µ,Ü,·□B
- **8.** NIFTY MANAGER,Ì□yfLfffrflfbfg□zfEfBf"fhfE,ªŠJ,«,Ü,·□B

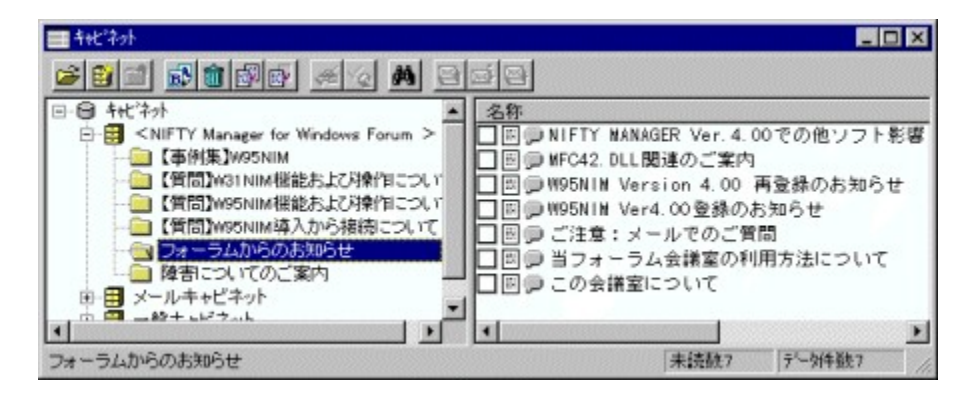

‰ï‹cŽº,©,ç,Ì,¨'m,ç,¹□v,Í□ANIFTY MANAGERfl□[fgfpfCf□fbfg,ÌŽÀ□sŒ‹‰Ê‰æ-Ê,É•\ ަ,³,ê,Ü,·□i□u□¡□T,Ì,¨'m,ç,¹,Ì^ê——□v,Í□¡□T,Ì,¨'m,ç,¹,ª□X□V,³,ê,½,Æ,«,Ì,Ý•\ ަ,³,ê,Ü,·□j□B

**9.** " $\mathbb{C}^{3_{4},\hat{a}} \bullet \hat{U}^{\circ} \P, \hat{a}, \hat{e}, \frac{1}{2} ftfHf \cdot f_{,} \delta f_{fuf} \cdot fNf \tilde{S} fbfN, \cdot, \acute{e}, \mathcal{E}^{"} \mathbb{C}^{3_{4}}, \hat{l}^{\hat{e}} = -, \hat{a} \bullet (\check{Z}_{l}^{\hat{a}}, \hat{e}, \ddot{U}, \cdot \Box B^{"} \mathcal{C}, \acute{Y}, \frac{1}{2}, \mathfrak{c}^{"} = \mathbb{C}^{3_{4}}, \delta f_{fuf} \cdot fNf \tilde{S} fbfN, \mu, \ddot{A} \bullet \Pi^{\Box}, \delta \tilde{S}, \langle U, U \rangle = B$ 

| 📰 電子会議の発言表示 -            | フォーラムからのお知ら     | )tt            | _ 🗆 🗙    |
|--------------------------|-----------------|----------------|----------|
|                          | • • 🗩 🖻 💼       |                |          |
| ユーザーID: SDI00487         | NIMSUPマネジャー     | 97/06/18 14:08 |          |
| 題名: この会議室に:              | 51.15           |                |          |
| 🖹 1 この会議室につい             | 7               |                |          |
|                          |                 |                |          |
| 「 この会議室では、NII<br>内いたします。 | FTY Manager やフォ | ーラムからのお知らせ、情   | 服をご案 🔺   |
| また、会議室にて質                | 間をいただく際には、      | お知らせをご一読の上ご質   | 問いた      |
|                          | たします。           | NIMSUPマネ       | ドジャー     |
|                          |                 |                |          |
|                          |                 |                | *        |
| この会議室について                |                 | 260/260        | byte //. |

## f\_fCf"fEfBf"fhfE,ÌŒ©,©,½,Ɖæ-Ê\_\[¬

起動時 実行中 実行結果

NIFTY

$$\begin{split} & \mathsf{MANAGERfl}[[fgfpfCf]]fbfg, \delta < \mathsf{N}^{*} \circledast, \cdot, \acute{e}, \mathcal{E}[] Afl][fgfpfCf]]fbfg, \hat{l}f]]fCf^{*}fEfBf^{*}fhfE, \stackrel{a}{=}\check{S}J, \ll, \ddot{U}, \cdot] Bf]]fCf^{*}fEfBf^{*}fhfE, \hat{e}, \hat{L}, \hat{L},$$

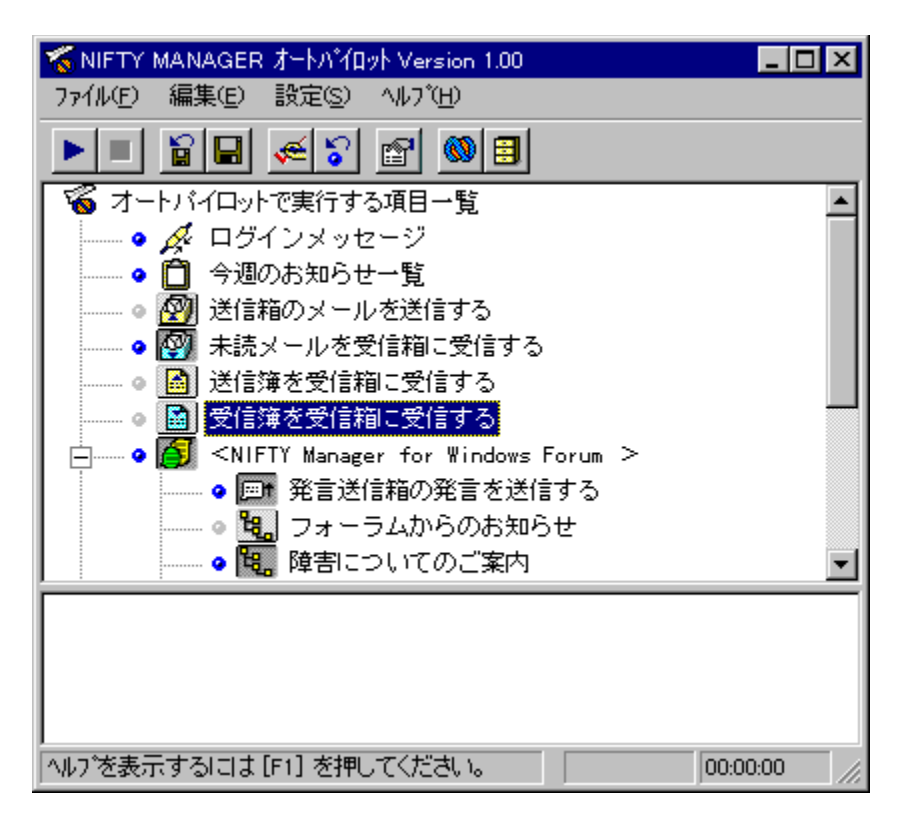

## f□fCf"fEfBf"fhfE,ÌŒ©,©,½,Ɖæ-Ê□\□¬

起動時 実行中 実行結果

NIFTY

$$\begin{split} & \mathsf{MANAGERfl}[fgfpfCf]fbfg, \delta < \mathsf{N}^{\circ} \circledast , \cdot, \acute{e}, \mathcal{E}[] Afl][fgfpfCf][fbfg, ] f] fCf^{\circ} fEfBf^{\circ} fhfE, a \check{S}, «, \ddot{U}, \cdot] Bf][fCf^{\circ} fEfBf^{\circ} fhfE, a \check{S}, «, \ddot{U}, \cdot] Bf][fCf^{\circ} fEfBf^{\circ} fhfE, a \check{S}, «, \ddot{U}, \cdot] Bf][fCf^{\circ} fEfBf^{\circ} fhfE, a \check{S}, «, \ddot{U}, \cdot] Bf][fCf^{\circ} fEfBf^{\circ} fhfE, a \check{S}, «, \ddot{U}, \cdot] Bf][fCf^{\circ} fEfBf^{\circ} fhfE, a \check{S}, a \check{S}, a \check$$

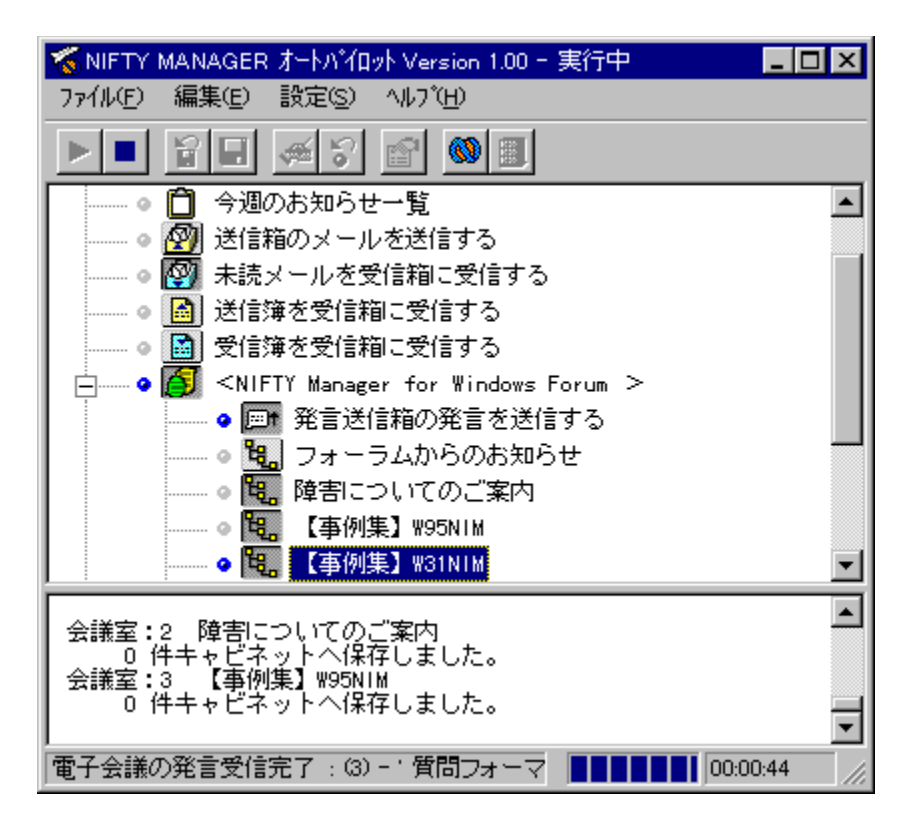

## f□fCf"fEfBf"fhfE,ÌŒ©,©,½,Ɖæ-Ê□\□¬

起動時 実行中 実行結果

NIFTY

$$\begin{split} & \mathsf{MANAGERfl}[fgfpfCf]fbfg, \delta < \mathsf{N}^{\circ} \circledast , \cdot, \acute{e}, \mathcal{E}[] Afl][fgfpfCf][fbfg, ] f] fCf^{\circ} fEfBf^{\circ} fhfE, a \check{S}, «, \ddot{U}, \cdot] Bf][fCf^{\circ} fEfBf^{\circ} fhfE, a \check{S}, «, \ddot{U}, \cdot] Bf][fCf^{\circ} fEfBf^{\circ} fhfE, a \check{S}, «, \ddot{U}, \cdot] Bf][fCf^{\circ} fEfBf^{\circ} fhfE, a \check{S}, «, \ddot{U}, \cdot] Bf][fCf^{\circ} fEfBf^{\circ} fhfE, a \check{S}, «, \ddot{U}, \cdot] Bf][fCf^{\circ} fEfBf^{\circ} fhfE, a \check{S}, a \check{S}, a \check$$

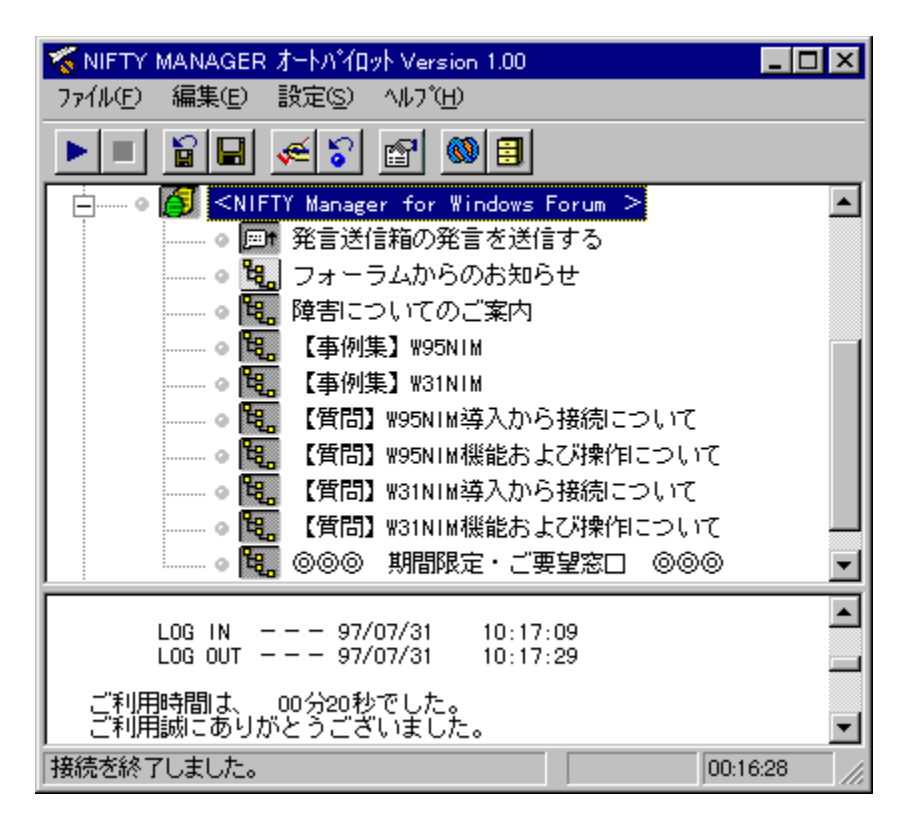

## ŽÀ]s]€-Ú^ê——

[]mŠT—v[]n

□œ fl□[fgfpfCf□fbfg,ÌŽÀ□s'Î□Û,Æ,È,é□€-Ú,Ì^ê——,Å,·□B^ê——,É•\ަ,·,é□€-Ú,Í<u>□yfl□[fgfpfCf□fbfg,ÌŠ₁-{□Ý'è□zf\_fCfAf□fO</u>,Å□Ý'è,µ,Ä,,¾,³,¢□B □œ ŽÀ□s□€-Ú^ê——,ÅŽg,í,ê,éftfHf"fg,ÌŽí—Þ,Í□ANIFTY MANAGER,Ì<u>□y^ê″Ê□Ý'è□zf\_fCfAf□fO</u>,Ì□mftfHf"fg□nf^fu□ifŠfXfgf{fbfNfX□j,Ì□Ý'è,É□],¢,Ü,·□B

[]mŽÀ[]s[]€-Ú^ê——,ÌŒ©,©,½[]n

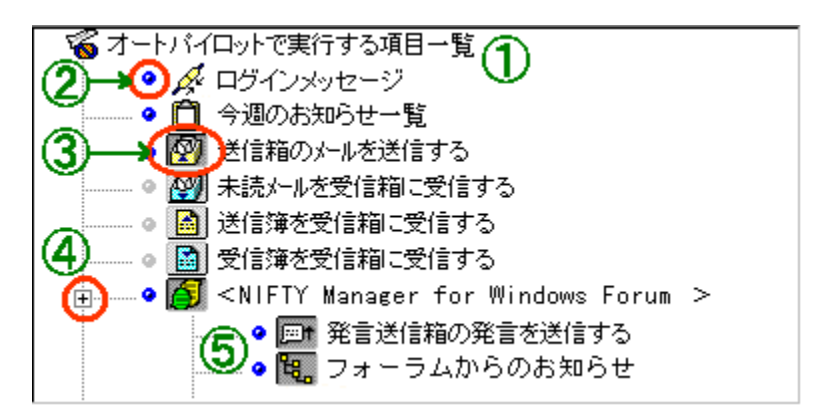

‡@<u>□yfl□[fgfpfCf□fbfg,ÌŠî-{□Ý'è□zf\_fCfAf□fO</u>,Å□Ý'è,³,ê,½<u>□</u>€–Ú,ª•\ަ,³,ê,Ü,·□B

‡A ● [ii],,%ñf%f"fv[FON[ó'Ô[j, [fI][fgfpfCf[]fbfg,]ŽÀ]s'Î[]Û, Ì]€-Ú,Å, ,é,±,Æ,ðަ,µ,Ü,·]B
 [iOFF[]ó'Ô]j, [fI][fgfpfCf[]fbfg,]ŽÀ]s'Î[]Û,Å,ĺ,È,¢,±
 ,Æ,ðަ,µ,Ü,·]BŽÀ]sf {f^f"]i‡B,ðŽQ]Æ]j,Ì]ó'Ô,ðON,É,·,é,Æ],,%ñf
 %f"fv,ªON,É,È,è]AŽÀ]sf {f^f", Ì]ó'Ô,ðOFF,É,·,é,Æ],,%ñf%f"fv,ªOFF,É,È,è,Ü,·]B
 ‡B ŽÀ]sf {f^f",Å,·]B^ê---,É•\ަ,³,ê,½]€ Ú,ðfI][fgfpfCf[]fbfg,]ŽÀ]s'Î]Û,Æ,·,é,©,Ü,½,ÍŽÀ]s'Î]Û,Æ,µ,È,¢,©,ð]Ý'è,µ,Ü,·]B<sup>¶</sup>
 [iON[]j,Ì]ó'Ô,É,·,é,ÆfI][fgfpfCf]]fbfg,ÌŽÀ]s'Î]Û,É,È,è,Ü,·]B
 ¶OFF[]j,Ì]ó'Ô,É,·,é,ÆfI][fgfpfCf][fbfg,ÌŽÀ]s'Î]Û,É,È,è,Ü,¹,ñ]B
 ‡C ⊞,ðfNfŠfbfN,·,é,ÆftfH][f%f€,Ì%º^Ê,Ì"dŽq‰ï<cŽº,Ì^ê---,³•\</li>
 ަ,³,ê,Ü,·]i]}'†,̇D,ðŽQ]Æ]j]]B,»,ê,¼,ê,Ì"dŽq‰ï<cŽº,É'Î,µ,Ä]Ý'è,ð•Ï]X,Å,«,Ü,·]B</li>
 [mNIFTY MANAGERfI][[fafpfCf]]fbfg

□œ NIFTY MANAGERfI□[fgfpfCf□fbfg,Ì<N"®'†,ÉNIFTY MANAGER,Ì^ȉº,Ì'€□Ì,ð,·,é,± ,Æ,Í,Å,«,Ü,¹,ñ□B

 $[] ff[[f^fx[[fX,\hat{I}]Å"K‰»$ 

 $[] [] y^ê"\hat{E}[]Y'\hat{e}]zf_fCfAf[]fO,\hat{I}]mftfH[][f‰f€f]fXf^f€[]nf^fu,Å,\hat{I}ftfH[][f‰f€,\hat{I}]í]@$ 

## ŽÀ<u></u>]s<u></u>]€-Ú^ê——

[]mfl[[fgfpfCf[]fbfgŽÀ[]s'+,Ì•\ަ[]n

[]œ fl[[fgfpfCf[]fbfgŽÀ[]s'†,Ì[]€-Ú,ĺ"½"]•\ަ,³,ê,Ü,·[]BŽÀ[]s,ð[]I—¹,·,é,Æ[],,‰ñf‰f"fv,Í • []iON[]ó'Ô[]j,©,ç • []iOFF[]ó'Ô[]j,É,È,è,Ü,·[]B

[mfl[[fgfpfCf[]fbfgŽÀ]s'+,Ì']^Ó]n

□œ ˆê,Â,Ì"dŽq‰ii<cŽº,Ì-¢"Ç"Œ¾,ð,·,×,Äf\_fEf"f□□[fh,·,é,Æ□A,»,Ì"dŽq‰ii<cŽº,Ì-¢"Ç"-Œ¾,ÍŠù"Ç,Ì□ó'Ô,É,È,è,Ü,·□₿,½,¾,μ-¢"Ç"-

 $\begin{array}{l} & \mathbb{C}^{3}_{4}, \delta, \cdot, \times, \dot{A}f_{f}^{-}fEf''f_{\Box}^{\Box}[fh, \cdot, \acute{e}, \ddot{U}, ], \acute{f}fl_{\Box}[fgfpfCf_{\Box}fbfg, \delta' + \check{Z} \sim, \mu, \frac{1}{2}_{\Box}\hat{e}_{\Box} + \Box A, \ast, ] ``d\check{Z}q m i < c\check{Z}^{2}, ] `` \textcircled{T}^{3}_{4}, ] = c < c < 1 \\ c < C_{\Box}^{-} S ``u ``C_{\Box}^{-} \delta' ``O, I = I_{\Box}^{-} X, ^{3}, \hat{e}, \ddot{U}, ^{1}, \ddot{n}_{\Box} B \end{array}$ 

□œ fl□[fgfpfCf□fbfg,ÌŽÀ□s'†,ÉNIFTY MANAGER,Ì^ȉº,Ì'€□ì,ð,·,é,±,Æ,ĺ,Å,«,Ü,¹,ñ□B

 $[| fLfffrflfbfg, \acute{E} \bullet \acute{U} ` \P, \mu, \frac{1}{2} \bullet \P [] `, \grave{I} [] \acute{I} [] œ [] A^{-} \acute{U} ` " @ [] A \bullet ; \check{Z} \acute{E} [] A, ", æ, \tilde{N} - \frac{1}{4} [] \grave{I}, \grave{I} \bullet \ddot{I} [] X$ 

□| NIFTY SERVE,Æ,̉ñ□ü□Ú'±

□| ff□[f^fx□[fX,Ì□Å"K‰»

,Æ,Í,Å,«,Ü,¹,ñ∐B

## ŽÀ<u></u>]s<u></u>]€-Ú^ê——

[]mŽÀ[]s[]€-Ú^ê——,Å,Å,«,é,±,Æ[]n

□œ f\_fEf"f□□[fh,µ,½"à—e,Í□ANIFTY MANAGER,ÌfLfffrflfbfg,ɕۑ¶,³,ê,Ä,¢ ,Ü,·□Bfl□[fgfpfCf□fbfg,ÌŽÀ□sŒã,É^ê——,©,ç□€-Ú,ð'l'ð,µ□A□qfLfffrflfbfg,ðŠJ,-□rf{f^f\*,ðfNfŠfbfN,µ,Ä,-,¾,³,¢□B<u>□yfLfffrflfbfg□zfEfBf"fhfE</u>,ªŠJ,«□Af\_fEf"f□□[fh,µ,½•¶□',ðŽQ□Æ,Å,«,Ü,·□B

[mNIFTY MANAGERfl[[fgfpfCf[]fbfg<N"®'+,Ì'[]^Ó[]n

□œ NIFTY MANAGERfI□[fgfpfCf□fbfg,Ì<N"®'†,ÉNIFTY MANAGER,Ì^ȉº,Ì'€□ì,ð,·,é,± ,Æ,Í,Å,«,Ü,¹,ñ□B

□| ff□[f^fx□[fX,Ì□Å"K‰»

 $[] [] y^ê"\hat{E}[]Y'\hat{e}]zf_fCfAf[]fO,\hat{I}]mftfH[][f‰f€f]fXf^f€[]nf^fu,Å,\hat{I}ftfH[][f‰f€,\hat{I}]í[]@$ 

## ŽÀ]s**Œ**<‰Ê

[]mŠT—v[]n

□œ ŽÀ□sŒ<‰Ê,ÅŽg,í,ê,éftfHf"fg,ÌŽí—Þ,Í□ANIFTY MANAGER,Ì<u>□y^ê"Ê□Ý'è□zf\_fCfAf□fO</u>,Ì□mftfHf"fg□nf^fu□ifGfffBfbfgf{fbfNfX□j,Ì□Ý'è,É□],¢ ,Ü,·□B

 $mŽA_scurve{2}, 0, 1/2$ 

[]œ fl□[fgfpfCf□fbfg,ÌŽÀ□s'†,Í□AŽÀ□sŒ<‰Ê,ª,±,±,É•\ަ,³,ê,Ü,·□B []œ []u□¡□T,Ì,¨'m,ç,¹□v□uf□fOfCf"f□fbfZ□[fW□v□uf□fOfAfEfgf□fbfZ□[fW□v□uftfH□[f‰f€ ,©,ç,Ì,¨'m,ç,¹□v,¨,æ,Ň□u"dŽq‰ï<cŽº,©,ç,Ì,¨'m,ç,¹□v,É,Â,¢,Ä,Í,±,±,É,»,Ì"à—e,ª•\ ަ,³,ê,Ü,·□B,½,¾,μ□u□¡□T,Ì,¨'m,ç,¹□v,É,Â,¢,Ä,Í□A□V,μ,¢,¨'m,ç,¹,ª, ,é□ê□‡,É,¾,<sup>-</sup>^ê——,ª•\ ަ,³,ê,Ü,·□B"à—e,Í•\ަ,³,ê,Ü,¹,ñ□B

### fXfe[[f^fXfo][

fXfe□[f^fXfo□[,É,Í□Afl□[fgfpfCf□fbfg,ÌŽÀ□s□ó<μ,ª•\ަ,³,ê,Ü,·□B□¶'¤,É,ÍŽÀ□s'†,Ì□€-Ú,Ìf^fCfgf<,ª•\ ަ,³,ê,Ü,·□B‰E'¤,É,ÍŽÀ□s'†,Ì□€-Ú,É'Î,·,é□^—□,Ì□i□s□ó<µ,ðަ,·fvf□fOfŒfXfo□[,¨,æ,ÑNIFTY SERVE,É□Ú'±,µ,Ä,©,çŒo‰ß,µ,½ŽžŠÔ,ª•\ަ,³,ê,Ü,·□B

# f\_fjf...\_[fo\_[,Ì\_\\_¬

f□fjf…□[fo□[,É,Í□ANIFTY MANAGERfl□[fgfpfCf□fbfg,Ì'€□ì,ÅŽg—p,·,éfRf}f"fh,ª—p^Ó,³,ê,Ä,¢ ,Ü,·□Bf□fjf…□[fo□[,Ì□\□¬,ð^ȉº,ÉŽ¦,μ,Ü,·□B

{button �t�@�C��(F),JI(`NIMPILOT.HLP',`NIM\_PILOT\_MENU\_FILE')}]@{button �Ò[W(E),JI(`NIMPILOT.HLP',`NIM\_PILOT\_MENU\_EDIT')}]@{button �Ý'�(S),JI(`NIMPILOT.HLP',`NIM\_PILOT\_MENU\_SET')}]@{button �w���v(H),JI(`NIMPILOT.HLP',`NIM\_PILOT\_MENU\_HELP')}

#### □œ ftf@fCf<□i,e□j ŽÀ∏s∏i,d∏j NIFTY SERVE,É∏Ú'± ,μ,Äfl□[fgfpfCf□fbfg,ðŽÀ□s,μ,Ü, □B ′†Ž~∏i,b∏i ,±,ÌfRf}f"fh,ðŽg—p,∙,é,± ,Æ,ĺ,Å,«,Ü,¹,ñ∏B •Û'¶,³,ê,Ä,¢,éŽÀ∏s∏€–Ú^ê ŽÀ∏s∏€-Ú^ê——,ð∏mŽÀ∏s∏€-Ú^ê—— ,ð•Û'¶□nfRf}f"fh,ŕۑ¶,µ,½□ó'Ô,É-——,ð"Ç∏ž∏i,q∏j ß,μ,Ü,∙∏B ŽÀ∏s∏€-Ú^ê——,ð•Û'¶∏i,r∏i ŽÀ⊓s⊓€-Ú^ê—— ,Ì<code>[</code>ó'Ô,ð•Û'¶, $\mu$ ,Ü,·<code>[</code>B<code>[</code>m•Û'¶,<sup>3</sup>,ê,Ä,¢ ,éŽÀ⊓s⊓€-Ú^ê—-,ð"Ç∏ž∏nfRf}f"fh,ð'l'ð,µ,½,Æ,«,¨,æ,Ñf I□[fgfpfCf□fbfg,ð□Ä<N" ® ,μ,½,Æ,«,Í□A, ±,ÌfRf}f"fh,ŕۑ¶,μ,½□ó'Ô,Éß,è,Ü,∙⊓B NIFTY NIFTY MANAGER,ð<N" ® ,µ,Ü,·□B MANAGER,Ì<N"®∏i,m∏j fLfffrflfbfg,ðŠJ,∏i,n∏j NIFTY MANAGER,Ì∏yfLfffrflfbfg□zf\_fCfAf□fO, ðŚJ,«□A'l'ð,³,ê,½□€-Ú,ÉŠY"-,∙,éfLfffrflfbfg,Ì"à—e,ð∙\ަ,μ,Ü,∙∏B fl∏[fqfpfCf∏fbfq,Ì∏I—¹∏i,w∏i fl⊓[fqfpfCf⊓fbfq,ð⊓I—¹,µ,Ü,·⊓B ∏œ•Ò∏W∏i,d∏j ŽÀ⊓sŒ<‰Ê,Å'l'ð,µ,½"à fRfs∏[∏i,b∏j e,ðfRfs∏[,μ∏AfNfŠfbfvf{∏[fh,ɕۑ¶,μ,Ü ,·□BfNfŠfbfvf{□[fh,Ì"à e,ĺ□AfRfs□[,µ,½<sup>"</sup>à—e,É'u,«'Ö,í,è,Ü,·□B ŽÀ⊓sŒ<‰Ê'S'Ì,ð'I'ð,µ,½⊓ó'Ô,É,µ,Ü,·∏ ,∙,×,Äʻl'ð⊓i,k⊓i R ŽÀ🔤sŒ<‰Ê'S'Ì,ðfRfs🔤,µ🗛fNfŠfbfvf{ ,∙,×,ÄfRfs[[[]i,n[]j [[fh,ɕۑ¶,μ,Ü,·∏B ŽÀ∏s∏€-Ú^ê——,Å'l'ð,³,ê,½∏€f}\_[fN\_i,l\_j Ú,ÌŽÀ[]sf{f^f",ðf}[[fN[]i[]ON[]ó'Ô[]j,·, éfRf}f"fh,Å,·□B^ê,Â,Ì□€-Ú,ÌfĴ∏[fN,ª∏I,Ĩ,é,Æ∏AŽ©"®"I,ÉŽŸ,Ì∏€– $\dot{U}, \hat{P}_{1}, \hat{P}_{1}, \hat{P}_{1}, \hat{P}_{1}, \hat{P}_{2}, \hat{P}_{1}, \hat{P}_{2}, \hat{P}_{2}, \hat{P}_{1}, \hat{P}_{2}, \hat{P}_{2}, \hat{P}_{1}, \hat{P}_{2}, \hat{P}_{2}, \hat{P}_{1}, \hat{P}_{2}, \hat{P}_{2}$ ,³,ê,½∏€-Ú,ª'I'ð,³,ê,½,Æ,«,ĺ,»,Ìf}□[fN,ð ‰ð∏œ,µ,Ü,·∏B ŽÀ∏s∏€-Ú,Ì∏"‰ñf ŽÀ⊓sf{f^f",ªON⊓ó'Ô,Ì⊓€–Ú,Ì⊓"‰ñf ‰f̃"fv,ð,∙,×,Ä"\_""ื□i,s□j ‰f"fv,ð,·,×,ÄON∏ó'Ô,É,·,éfRf}f"fh,Å,·

[]œ []Ý'è[]i,r[]j Šî-{[]Ý'è[]i,f[]j

□yfl□[fgfpfCf□fbfg,ÌŠî-{□Ý'è□zf\_fCfAf□fO,ªŠJ,«,Ü,·□Bfl□[fgfpf Cf□fbfg,ÉŠÖ,·,éŠî-{"I,È□Ý'è,ð□s,¢ ,Ü,·□B

<mark>]œ fwf<fv[i,g[j</mark> fgfsfbfN,ÌŒŸ[]õ[]i,g[j

fo[[fWf‡f"[]î•ñ[]i,`[]j

$$\label{eq:starset} \begin{split} & []yfgfsfbfN, \hat{I} \ensuremath{\mathbb{C}} \ddot{Y} \hfill \ensuremath{\mathbb{O}} \hfill \ensuremath{\mathbb{C}} \hfill \ensuremath{\mathbb{C}} \hfil$$

□В

# f\_fjf...\_[fo\_[,Ì\_\\_¬

f□fjf…□[fo□[,É,Í□ANIFTY MANAGERfl□[fgfpfCf□fbfg,Ì'€□ì,ÅŽg—p,·,éfRf}f"fh,ª—p^Ó,³,ê,Ä,¢ ,Ü,·□Bf□fjf…□[fo□[,Ì□\□¬,ð^ȉº,ÉŽ¦,μ,Ü,·□B

{button �t�@�C��(F),JI(`NIMPILOT.HLP',`NIM\_PILOT\_MENU2\_FILE')}]@{button �Ò[W(E),JI(`NIMPILOT.HLP',`NIM\_PILOT\_MENU2\_EDIT')}]@{button �Ý'�(S),JI(`NIMPILOT.HLP',`NIM\_PILOT\_MENU2\_SET')}]@{button �w���v(H),JI(`NIMPILOT.HLP',`NIM\_PILOT\_MENU2\_HELP')}

#### □œ ftf@fCf<□i,e□j ŽÀ∏s∏i,d∏j ,±,ÌfRf}f"fh,ðŽg—p,∙,é,± ,Æ,Í,Å,«,Ü,¹,ñ∏B ′†Ž~∏i,b∏j ŽÀ∏s'†,ÌfI∏[fgfpfCf∏fbfg,ð'†Ž~,µ,Ü, ∏B ,± ,ÌfRf}f"fh,ð'l'ð,∙,é,ÆŽÀ∏s'†Ž~,ðŠm"F, ·,éf fCfAf□fO,ªŠJ,«,Ü,·□B'†Ž~,ð'l'ð,·,é, Æ AŽó M, , , æ, Ň' – M, Ì – □,ð'†Ž~,μ,ÄNIFTY SERVE,Æ,Ì□Ú'±,ª□I \_\_1,³,ê,Ü,·∏B-¢"Ç"-pfCf[]fbfg,ð'†Ž~,μ,½[]ê[]‡[]A,»,Ì"dŽq ‰ï<cŽº,Ì"Œ¾,Ì-¢"Ç∏^Šù"Ç∏ó'Ô,Í•Ï∏X,³,ê,Ü,¹,ñ∏B •Û'¶,³,ê,Ä,¢,éŽÀ⊓s⊓€-Ú^ê ,±,ÌfRf}f"fh,ðŽg—p,∙,é,± ,Æ,ĺ,Å,«,Ü,¹,ñ∏B ——,ð"Ç∏ž∏i,q∏j ŽÀ∏s∏€-Ú^ê——,ð•Û'¶∏i,r∏i ,±,ÌfRf}f"fh,ðŽg—p,∙,é,± ,Æ,Í,Å,«,Ü,¹,ñ∏B NIFTY MANAGER,ð<N" ® ,µ,Ü,·∏B NIFTY MANAGER,Ì<N" ® ∏i,m∏j fLfffrflfbfg,ðŠJ,∏i,n∏j NIFTY MANAGER,Ì□vfLfffrflfbfg□zf\_fCfAf□fO, ðŠJ,«∏A'l'ð,³,ê,½∏€-Ú,ÉŠY"-,∙,éfLfffrflfbfg,Ì"à—e,ð∙\ަ,μ,Ü,∙∏B fl∏[fqfpfCf∏fbfq,Ì∏I—¹∏i,w∏i fl∏[fqfpfCf∏fbfq,ð∏l—¹,µ,Ü,·∏B ∏œ •Ò∏W∏i,d∏j fRfs⊓[∏i,b∏i ,±,ÌfRf}f"fh,ðŽg—p,·,é,± ,Æ,Í,Å,«,Ü,¹,ñ∏B ,·,×,Äʻl'ð⊟i,k⊟j ,±,ÌfRf}f"fh,ðŽg—p,∙,é,± ,Æ,Í,Å,«,Ü,¹,ñ∏B ,∙,×,ÄfRfs⊟[⊡i,n⊟j ,±,ÌfRf}f"fh,ðŽg—p,•,é,± ,Æ,Í,Å,«,Ü,¹,ñ∏B ,±,ÌfRf}f"fh,ðŽg—p,∙,é,± f}\_[fN\_i,l\_j ,Æ,Í,Å,«,Ü,¹,ñ∏B ,±,ÌfRf}f"fh,ðŽg—p,∙,é,± ŽÀ⊓s⊓€–Ú,Ì⊓"‰ñf ‰f"fv,ð,∙,×,Ä" ""⊡i,s⊡j ,Æ,Í,Å,«,Ü,¹,ñ∏B ∏œ ∏Ý'è∏i,r∏j Šî-{∏Ý'è⊡i,f⊡j

,±,ÌfRf}f"fh,ðŽg—p,∙,é,± ,Æ,Í,Å,«,Ü,¹,ñ∐B <mark>]œ fwf‹fv[]i,g[]</mark>j fgfsfbfN,ÌŒŸ[]õ[]i,g[]j

fo□[fWf‡f"□î•ñ□i,`□j

 $\label{eq:sphere:sphere:sphe$ 

# f\_fjf...\_[fo\_[,Ì\_\\_¬

f□fjf…□[fo□[,É,Í□ANIFTY MANAGERfl□[fgfpfCf□fbfg,Ì'€□ì,ÅŽg—p,·,éfRf}f"fh,ª—p^Ó,³,ê,Ä,¢ ,Ü,·□Bf□fjf…□[fo□[,Ì□\□¬,ð^ȉº,ÉŽ¦,μ,Ü,·□B

{button �t�@�C��(F),JI(`NIMPILOT.HLP',`NIM\_PILOT\_MENU\_FILE')}]@{button �Ò[W(E),JI(`NIMPILOT.HLP',`NIM\_PILOT\_MENU\_EDIT')}]@{button �Ý'�(S),JI(`NIMPILOT.HLP',`NIM\_PILOT\_MENU\_SET')}]@{button �w���v(H),JI(`NIMPILOT.HLP',`NIM\_PILOT\_MENU\_HELP')}

#### □œ ftf@fCf<□i,e□j ŽÀ∏s∏i,d∏j NIFTY SERVE,É∏Ú'± ,μ,Äfl□[fgfpfCf□fbfg,ðŽÀ□s,μ,Ü, □B ′†Ž~∏i,b∏i ,±,ÌfRf}f"fh,ðŽg—p,∙,é,± ,Æ,ĺ,Å,«,Ü,¹,ñ∏B ŽÀ∏s∏€-Ú^ê——,ð∏mŽÀ∏s∏€-Ú^ê—— •Û'¶,³,ê,Ä,¢,éŽÀ∏s∏€–Ú^ê ,ð•Û'¶□nfRf}f"fh,ŕۑ¶,µ,½□ó'Ô,É-——,ð"Ç∏ž∏i,q∏j ß,μ,Ü,∙∏B ŽÀ∏s∏€-Ú^ê——,ð•Û'¶∏i,r∏i ŽÀ⊓s⊓€-Ú^ê—— ,Ì<code>[</code>ó'Ô,ð•Û'¶, $\mu$ ,Ü,·<code>[</code>B<code>[</code>m•Û'¶,<sup>3</sup>,ê,Ä,¢ ,éŽÀ⊓s⊓€-Ú^ê—-,ð"Ç∏ž∏nfRf}f"fh,ð'l'ð,µ,½,Æ,«,¨,æ,Ñf I□[fgfpfCf□fbfg,ð□Ä<N" ® ,μ,½,Æ,«,Í□A, ±,ÌfRf}f"fh,ŕۑ¶,μ,½□ó'Ô,Éß,è,Ü,∙⊓B NIFTY NIFTY MANAGER,ð<N" ® ,µ,Ü,·□B MANAGER,Ì<N"®∏i,m∏j fLfffrflfbfg,ðŠJ,∏i,n∏j NIFTY MANAGER,Ì∏yfLfffrflfbfg□zf\_fCfAf□fO, ðŚJ,«□A'l'ð,³,ê,½□€-Ú,ÉŠY"-,∙,éfLfffrflfbfg,Ì"à—e,ð∙\ަ,μ,Ü,∙∏B fl∏[fqfpfCf∏fbfq,Ì∏I—¹∏i,w∏i fl⊓[fqfpfCf⊓fbfq,ð⊓I—¹,µ,Ü,·⊓B ∏œ •Ò∏W∏i,d∏j ŽÀ⊓sŒ<‰Ê,Å'l'ð,µ,½"à fRfs∏[∏i,b∏j e,ðfRfs∏[,μ∏AfNfŠfbfvf{∏[fh,ɕۑ¶,μ,Ü ,·□BfNfŠfbfvf{□[fh,Ì"à e,Í□AfRfs□[,μ,½"à—e,É'u,«'Ö,í,è,Ü,·□B ŽÀ⊓sŒ<‰Ê'S'Ì,ð'I'ð,µ,½⊓ó'Ô,É,µ,Ü,·∏ ,∙,×,Äʻl'ð⊓i,k⊓i R ŽÀ∏sŒ<‰Ê'S'Ì,ðfRfs∏[,µ∏AfNfŠfbfvf{ ,∙,×,ÄfRfs∏[∏i,n∏j $\square$ [fh,ɕۑ¶,µ,Ü, $\square$ B ŽÀ∏s∏€-Ú^ê——,Å'l'ð,³,ê,½∏€f}\_[fN\_i,l\_j Ú,ÌŽÀ[]sf{f^f",ðf}[[fN[]i[]ON[]ó'Ô[]j,·, éfRf}f"fh,Å,·□B^ê,Â,Ì□€-Ú,ÌfĴ∏[fN,ª∏I,Ĩ,é,Æ∏AŽ©"®"I,ÉŽŸ,Ì∏€– $\dot{U}, \hat{P}_{1}, \hat{P}_{1}, \hat{P}_{1}, \hat{P}_{1}, \hat{P}_{2}, \hat{P}_{1}, \hat{P}_{2}, \hat{P}_{1}, \hat{P}_{2}, \hat{P}_{1}, \hat{P}_{1}, \hat{P}_{1}, \hat{P}_{2}, \hat{P}_{1}, \hat{P}_{1}$ .<sup>3</sup>.ê.½⊓€-Ú,ª'I'ð,³,ê,½,Æ,«,ĺ,»,Ìf}∏[fN,ð ‰ð∏œ,µ,Ü,·∏B ŽÀ∏s∏€-Ú,Ì∏"‰ñf ŽÀ∏sf{f^f",ªON∏ó'Ô,Ì∏€–Ú,Ì∏"‰ñf ‰f̃"fv,ð,∙,×,Ä"\_""ื□i,s□j ‰f"fv,ð,·,×,ÄON⊓ó'Ô,É,·,éfRf}f"fh,Å,·

| □œ □Ý'è□i,r□j<br>Šî-{□Ý'è□i,f□j                           | □yfl□lfgfpfCf□fbfg,ÌŠî–<br>{□Ý'è□zf_fCfAf□fO,ªŠJ,«,Ü,·□Bfl□[fgfpf<br>Cf□fbfg,ÉŠÖ,·,éŠî–{"I,È□Ý'è,ð□s,¢<br>,Ü,·□B |
|-----------------------------------------------------------|----------------------------------------------------------------------------------------------------|
| <mark>]œ fwf‹fv[i,g[]</mark> j<br>fgfsfbfN,ÌŒŸ[]õ[]i,g[]j | □yfgfsfbfN,ÌŒŸ□õ□zf_fCfAf□fO,ªŠJ,«,Ü,<br>·□B                                                                     |
| fo□[fWf‡f"□î∙ñ□i,`□j                                      | NIFTY<br>MANAGERfI□[fgfpfCf□fbfg,Ìfo□[fWf‡f",<br>â"ÅŒ ,È,Ç,ÉŠÖ,·,é□î∙ñ,ð∙\ަ,µ,Ü,·□B                              |

# fc[[f<fo[[,]]\[]¬

fc□[f<fo□[,É,ĺ□Af□fjf...□[fo□[,É—p^Ó,³,ê,½fRf}f"fh,Ì,¤,¿□A,æ,-Žg,í,ê,éfRf}f"fh,ªf{f^f",Æ,μ,Ä"z'u,³,ê,Ä,¢,Ü,·□Bfc□[f<fo□[,Ì□\□¬,ð^ȉº,ÉŽ¦,μ,Ü,·□B

| <u>f</u> {f^f" | fRf}f"fh                     | <@"\                                                                                                    |
|----------------|------------------------------|----------------------------------------------------------------------------------------------------|
|                | ŽÀ <u></u> s                 | NIFTY SERVE,É⊡Ú'±                                                                                                    |
| -              |                              | ,μ,Åfl□[fgfpfCf□fbfg,ðŹÅ□s,μ,Ü,·□B                                                                                                    |
|                | ′†Ž~                         | ,±,Ìf{f^f",ðŽg—p,∙,é,±                                                                                                    |
| 0              | ^ · · ·                      | ,Æ,I,A,«,U,¹,ñ∐B                                                                                                    |
|                | •U'¶,³,ê,A,¢                 | ZA□s□€-U^ê——,ð□mZA□s□€-U^ê——                                                                                                    |
|                | ,eZA∐s∐€-U e——<br>ă"C□ž      | ,0∙U`¶∐ŊKJ}J¨JN,A∙U`¶,μ,½2∐0`U,E-<br>α Ü□P                                                                                                    |
|                | ,0 Ç∐∠<br>ŽÀ⊡-⊡C líl^≙       | із,μ,∪,·∐D<br>Žà⊡-⊐С, μ́^≙                                                                                                    |
|                | ZA∐S∐€-U e——<br>ă•Û'¶        | ZA∐S∐€−U e——<br>Ì⊡á'Ô ǎ•Û'¶ u Ü .□R□m•Û'¶ 3 ô Ä d                                                                                                    |
|                | ,000                         | ,⊔o 0,0°0 ∥,μ,0,⊡b⊔m°0 ∥, ,e,¤,¢<br>.éŽà⊓s⊓€-Ú^ê——                                                                                                    |
|                |                              | ,ð"Ç∏ž∏nfRf}f"fh,ð'l'ð,μ,½,Æ,«,¨,æ,Ñf                                                                                                    |
|                |                              | I□[fgfpfCf□fbfg,ð□Ä <n"®,µ,½,æ,«,í□a,< th=""></n"®,µ,½,æ,«,í□a,<>                                                                                                    |
|                |                              | ±,ĺfRf}f"fh,ŕܑ¶,μ,½፬ó'Ö,Ė-                                                                                                    |
| 6              | a - 1 a .                    | IS,e,U,·∐B                                                                                                    |
| 4000           | f} <u>□</u> [fN              | ZA[]s[]€-U <sup>°</sup> ê——,A'I'ð,³,ê,½[]€-                                                                                                    |
|                |                              | $\bigcup_{J \subseteq A} \bigcup_{J \subseteq J} \bigcup_{J \subseteq A} \bigcup_{J \subseteq A} \bigcup_{J$ |
|                |                              | -ej,j j,,Α,⊡b e,Α,⊔c-<br>Ú.Ìf}⊓lfN.ª⊓l.í.é.Æ⊓AŽ©"®"I.ÉŽŸ.Ì⊓€-                                                                                                    |
|                |                              | Ú,ªf}[[fN,Ì'Î[Û,É,È,è,Ü,·[]B,·,Å,Éf}[][fN                                                                                                    |
|                |                              | ,³,ê,½[]€-                                                                                                    |
|                |                              | U,ª'l'ð,³,ê,½,Æ,«,I,»,If}□[fN,ð                                                                                                    |
| 0              | <u>→) </u>                   | ‰δ∐œ,μ,U,·∐Β                                                                                                    |
| <u>.</u>       | ZA[]s[]€-                    | ZA□sf{f^f",ªON□ó'O,I□€-U,I□,,‰ňf                                                                                                    |
|                | U,I∐"‰NJ<br>‰f"fv ð , ⊻ Ä""" | ‰J <sup>™</sup> JV,0,·,X,AUN∐0 <sup>°</sup> U,E,·,eJ{J <sup>×</sup> J <sup>™</sup> ,A,·∐<br>B                                                                                                    |
| <b>1</b>       | /∞j jv,0,*,∧,A _<br>čî ∫⊓Ý≀à | D<br>Dyfl[[[fafafCf[]fbfa]]Šî                                                                                                    |
|                | JI-1∏I E                     | ∐yjı∐jgjpj⊂j∐jbjg,i5i-<br>{□Ý'è□≂f fCfΔf□fΩ ªŠl « Ü ⊡BfI□[fafaf                                                                                                    |
|                |                              | Cf∏fbfq,ÉŠÖ, · ,éŠî–{ "I,È∏Ý'è,ð⊓s,È.¢                                                                                                    |
|                |                              | ,Ü,·⊡B                                                                                                    |
|                |                              |                                                                                                    |

□В

| 69 | NIFTY<br>MANAGER,Ì <n"®< th=""><th>NIFTY MANAGER,ð<n" ,µ,ü,∙∏b<="" th="" ®=""></n"></th></n"®<> | NIFTY MANAGER,ð <n" ,µ,ü,∙∏b<="" th="" ®=""></n"> |
|----|-------------------------------------------------------------------------------------------------|---------------------------------------------------|
|    | fLfffrflfbfg,ðŠJ,                                                                               | NIFTY<br>MANAGER,Ì□yfLfffrflfbfg□zf_fCfAf□fO,     |

ðŠJ,«□A'l'ð,³,ê,½□€−Ú,ÉŠY"− ,∙,éfLfffrflfbfg,Ì"à—e,ð•\ަ,µ,Ü,·□B

# fc[[f<fo][,Ì]\[]¬

fc[[f‹fo[[,É,ĺ[]Af[]fjf...[][fo[[,É—p^Ó,³,ê,½fRf}f"fh,Ì,¤,¿[]A,æ,-Žg,í,ê,éfRf}f"fh,ªf{f^f",Æ,μ,Ä"z'u,³,ê,Ä,¢,Ü,·[]Bfc[][f‹fo[[,Ì[]\-]¬,ð^ȉº,ÉŽ¦,μ,Ü,·[]B

| f{f^f"    | fRf}f"fh                                                                          | <@"\                                                                                                    |
|-----------|-----------------------------------------------------------------------------------|----------------------------------------------------------------------------------------------------|
|           | ŽÀ <u></u> s                                                                      | ,±,Ìf{f^f",ðŽg—p,∙,é,±<br>Æĺ& ″ܹã⊡B                                                                                                    |
|           | '†Ž~                                                                              | ,,,,,,,,,,,,,,,,,,,,,,,,,,,,,,,,,,,,                                                                                                    |
|           |                                                                                   | ,±<br>,lf{f^f",ðfNfŠfbfN, $\cdot$ ,é,ÆŽÀ[]s'†Ž~,ðŠ<br>m"F, $\cdot$ ,éf_fCfAf[]fO, <sup>a</sup> Š],«,Ü, $\cdot$ []B'†Ž~,ð'l'<br>ð, $\cdot$ ,é,Æ[]AŽó[]M,",æ,Ñ'—[]M,Ì[]^—<br>[],ð'†Ž~,µ,ÄNIFTY SERVE,Æ,Ì[]Ú'±, <sup>a</sup> []<br>— <sup>1</sup> , <sup>3</sup> ,ê,Ü, $\cdot$ []B-¢"Ç"-<br>$\mathbb{C}^{3}_{4}$ ,ð, $\cdot$ ,×,Äf_fEf"f[][][fh, $\cdot$ ,é,Ü,¦,Éfl[][fgf<br>pfCf[]fbfg,ð'†Ž~,µ,½[]ê[]‡[]A,»,Ì"dŽq<br>‰ï <cž<sup>a,Ì"<math>\mathbb{C}^{3}_{4}</math>,Ì-</cž<sup> |
|           | •Û'¶,³,ê,Ä,¢<br>,éŽÀ[]s[]€-Ú^ê——                                                  | ¢"Ç□^Šù"Ç□ó'Ô,Í•Ї□X,³,ê,Ü,¹,ñ□B<br>,±,Ìf{f^f",ðŽg—p,∙,é,±<br>,Æ,Í,Å,«,Ü,¹,ñ□B                                                                                                    |
|           | ,o"Ç∐z<br>ŽÀ[]s[]€-Ú^ê——<br>à∙Û!'¶                                                | ,±,Ìf{f^f",ðŽg—p,∙,é,±<br>ÆĹ&≪ܹñ⊓B                                                                                                    |
| A.        | ,3 0 ¶<br>f}⊡[fN                                                                  | ,,,,,,,,,,,,,,,,,,,,,,,,,,,,,,,,,,,,,                                                                                                    |
| 1         | ŽÀ∏s∏€-<br>Ú,Ì∏"‰ñf<br>‰f"fv.ð…×.Ä" ""                                            | ,±,Ìf{f^f",ðŽg—p,∙,é,±<br>,Æ,Í,Å,«,Ü,¹,ñ∏B                                                                                                    |
| ₫         | Šî−{∏Ý'è                                                                          | ,±,Ìf{f^f",ðŽg—p,∙,é,±<br>,Æ,Í,Å,«,Ü,¹,ñ∏B                                                                                                    |
| <b>69</b> | NIFTY<br>MANAGER,Ì <n" td="" ®<=""><td>NIFTY MANAGER,ð&lt;Ν" ® ,μ,Ü,·∏B</td></n"> | NIFTY MANAGER,ð<Ν" ® ,μ,Ü,·∏B                                                                                                    |
| 8         | fLfffrflfbfg,ðŠJ,                                                                 | NIFTY<br>MANAGER,Ì□yfLfffrflfbfg□zf_fCfAf□fO,<br>ðŠJ,«□Aʻl'ð,³,ê,½□€−Ú,ÉŠY"−<br>,∙,éfLfffrflfbfg,Ì"à—e,ð•\ަ,µ,Ü,·□B                                                                                                    |

# fc[[f<fo[[,Ì[\[¬

fc□[f‹fo□[,É,ĺ□Af□fjf...□[fo□[,É—p^Ó,³,ê,½fRf}f"fh,Ì,¤,¿□A,æ,-Žg,í,ê,éfRf}f"fh,ªf{f^f",Æ,μ,Ä"z'u,³,ê,Ä,¢,Ü,·□Bfc□[f‹fo□[,Ì□\□¬,ð^ȉº,ÉŽ¦,μ,Ü,·□B

| _ <u>f</u> {f^f" | fRf}f"fh       | <@"\                                       |
|------------------|----------------|--------------------------------------------|
|                  | ŽÀ <u></u> s   | NIFTY SERVE,É□Ú'±                          |
| _                |                | ,μ,Ӓfl[[[fgfpfCf[]fbfg,ðŽÀ[]s,μ,Ü,∙[]B     |
|                  | '†Ž~           | ,±,Ìf{f^f"ॢ,ðŽg—p,∙,é,±                    |
|                  |                | ,Æ,I,Å,«,U,¹,ñ <u>□</u> B                  |
|                  | •Û'¶,³,ê,Ä,¢   | ŽÀ□s□€-Ú^ê——,ð□mŽÀ□s□€-Ú^ê——               |
|                  | ,éŽÀ∏s∏€-Ú^ê—— | ,ð∙Û <u>'</u> ¶□nfRf}f"fh,Å∙Û'¶,µ,½□ó'Ô,É- |
|                  | ,ð"Ç∏ž         | ß,µ,Ü,∙ <u>∏</u> B                         |

|              | ŽÀ⊡s⊡€-Ú^ê——<br>,ð∙Û'¶                                                                            | ŽÀ□s□€-Ú^ê——<br>,Ì□ó'Ô,ð•Û'¶,µ,Ü,·□B□m•Û'¶,³,ê,Ä,¢<br>,éŽÀ□s□€-Ú^ê——<br>,ð"Ç□ž□nfRf}f"fh,ð'I'ð,µ,½,Æ,«,¨,æ,Ñf<br>I□[fgfpfCf□fbfg,ð□Ä <n"®,µ,½,æ,«,í□a,<br>±,ÌfRf}f"fh,Å•Û'¶,µ,½□ó'Ô,É-<br/>ß,è,Ü,·□B</n"®,µ,½,æ,«,í□a,<br>                  |
|--------------|---------------------------------------------------------------------------------------------------|----------------------------------------------------------------------------------------------------|
| <del>€</del> | f}⊡[fN                                                                                            | ŽÀ□s□€-Ú^ê,Å'I'ð,³,ê,½□€-Ú,Ì<br>ñf{f^f",ðf}□[fN□i□□ON□ó'Ô□j,·,éf{f^f<br>",Å,·□B^ê,Â,Ì□€-<br>Ú,Ìf}□[fN,ª□I,í,é,Æ□AŽ©"®"I,ÉŽŸ,Ì□€-<br>Ú,ªf}□[fN,Ì'Î□Û,É,È,è,Ü,·□B,·,Å,Éf}□[fN<br>,³,ê,½□€-<br>Ú,ª'I'ð,³,ê,½,Æ,«,Í,»,Ìf}□[fN,ð<br>‰ð□œ,u,Ü,·□B |
| 5            | ŽÀ[]s[]€–<br>Ú,Ì[]"‰ñf<br>‰f"fv,ð,∙,×,Ä"_""                                                       | ŽÀ□sf{f^f",ªON□ó'Ô,Ì□€-Ú,Ì□,,‰ñf<br>‰f"fv,ð,·,×,ÄON□ó'Ô,É,·,éf{f^f",Å,·□<br>B                                                                                                    |
| <b>2</b>     | Šî-{∏Ý'è                                                                                          | □yfl□[fgfpfCf□fbfg,ÌŠî–<br>{□Ý'è□zf_fCfAf□fO,ªŠJ,«,Ü,·□Bfl□[fgfpf<br>Cf□fbfg,ÉŠÖ,·,é□Ý'è,ð□s,È,¢,Ü,·□B                                                                                                    |
| 69           | NIFTY<br>MANAGER,Ì <n"®< td=""><td>NIFTY MANAGER,ð<n"®,µ,ü,·∏b< td=""></n"®,µ,ü,·∏b<></td></n"®<> | NIFTY MANAGER,ð <n"®,µ,ü,·∏b< td=""></n"®,µ,ü,·∏b<>                                                                                                    |
|              | fLfffrflfbfg,ðŠJ,                                                                                 | NIFTY<br>MANAGER,Ì□yfLfffrflfbfg□zf_fCfAf□fO,<br>ðŠJ,«□Aʻlʻð,³,ê,½□€–Ú,ÉŠY"–<br>,∙,éfLfffrflfbfg,Ì"à—e,ð∙\ަ,μ,Ü,∙□B                                                                                                    |

# □iŽÀ□s□jf{f^f"

NIFTY SERVE,É⊡Ú′±,µ□Afl□[fgfpfCf□fbfg,ðŽÀ□s,µ,Ü,·□Bfl□[fgfpfCf□fbfg,ð′†Ž~,µ,½□ó'Ô,©,ç,± ,Ìf{f^f",ðfNfŠfbfN,·,é,Æ□A□Å□‰,Ì—\-ñ□€-Ú,©,çfl□[fgfpfCf□fbfg,ª□ÄŽÀ□s,³,ê,Ü,·□B

# □i'†Ž~□jf{f^f"

ŽÀ⊡s′t,ÌfI□[fgfpfCf⊡fbfg,ð′tŽ~,μ,Ü,·□B—\-ñ□€-Ú,ÌŽÀ⊡s,ĺ,·,×,ÄfLfff"fZf‹,³,ê,Ü,·□BNIFTY SERVE,Æ,Í□Ú'±,³,ê,¼,Ü,Ü,Å,·□B

## □i□Ý'è□jf{f^f"

\_\_\_\_n\_\_\_v\_n\_\_v\_n\_\_v\_n\_\_v\_n\_\_k, f\_\_yfl\_[[fgfpfCf□fbfg,ÌŠî\_ {□Ý'è□zf\_fCfAf□fO,ðŠJ,«,Ü,·□Bfl□[fgfpfCf□fbfg,ðŽÀ□s,·,é,Ü,¦,É—\-ñ□€-Ú,ð•K, \_□Ý'è,μ,Ä,,¾,³,¢□B

## □INIFTY MANAGER□jf{f^f"

NIFTY MANAGER,  $\delta < N'' \otimes \mu, \ddot{U}, \dot{\Box} B$ 

### **□i□I—**<sup>1</sup>**□jf**{**f**^**f**"

 $\begin{array}{l} \square & \square^{1}, \delta \check{S} m'' F, \cdot, \acute{ef}_f Cf Af \square f O, \delta \check{S} J, \ll, \ddot{U}, \cdot \square Bf I \square [fgfpf Cf \square f bfg, \delta \square I - \\ ^{1}, \cdot, \acute{e}, \mathcal{A} \square A, \gg, \dot{I} \check{Z} \check{z}^{*}_{,,} \ddot{U}, A, \acute{E} \check{Z} \dot{A} \square s, ^{3}, \acute{e}, \frac{1}{2} f I \square [fgfpf Cf \square f bfg, \dot{I} \textcircled{C} < \& \hat{E}, ^{2} \bullet \backslash \check{Z} \\ , \overset{3}, \acute{e}, \ddot{U}, \cdot \square B NIFTY SERVE, \mathcal{A}, \dot{I} \square (fgfpf Cf \square f bfg, \dot{I} \textcircled{C} < \& \hat{E}, ^{2} \bullet \backslash \check{Z} \\ , \overset{3}, \acute{e}, \ddot{U}, \cdot \square B \end{array}$ 

# fl[[fgfpfCf]fbfg,Ì<N"®,Æ]|-1

[]mNIFTY MANAGERfl[][fgfpfCf[]fbfg,Ì<N"®•û-@[]n

□œ NIFTY MANAGERfl□[fgfpfCf□fbfg,Ì<N" ® ,É,Í□A^ȉº,Ì,R'Ê,è,Ì•û-@,ª, ,è,Ü,·□B

 $[] NIFTY MANAGER, \] fc [[f < fo [[, ]] if l [[fgfpfCf ]fbfg ]jf {f^f", } \delta fNf \\Sfbf N, \cdot, \acute{e}$ 

 $[] NIFTY MANAGER, \dot{l}_mfT_[frfX_i,r_j]_nf_fj_..._[,\dot{l}_mfl_[fgfpfCf_fbfg_i,`_j]_n,\dot{\delta}'i'\dot{\delta},\cdot,\dot{e}'$ 

[] Windows95,Ì[]ifXf^[[fg[]jf{f^f",ðfNfŠfbfN,µ[A[]mfvf[]fOf‰f€[]i,o[]j[]n,Ì[]mNIFTY MANAGER[]n,©,ç[]mfl[[fgfpfCf[]fbfg[]n,ð'l'ð,·,é

[]œ NIFTY MANAGERfI[[[fgfpfCf[]fbfg,ð<Ν" ®, ·, é,Æ[]Af[]fCf"fEfBf"fhfE,ªŠJ,«,Ü,·[]B,± ,ÌfEfBf"fhfE,©,çfl[[[fgfpfCf[]fbfg,ðŽÀ]]s,μ,Ü,·[]Bf[]fCf"fEfBf"fhfE,Ì[]Ú[]×,È[]à-¾,ÉŠÖ,μ,Ä,Í[]A[]uf[]fCf"fEfBf"fhfE,Ì@©,©,½,Ɖæ-Ê[]\[]¬[]v,ðŽQ[]Æ,μ,Ä,,¾,³,¢[]B

[]œ NIFTY MANAGERfI[[[fgfpfCf[]fbfg,ð,ĺ,¶,β,Ä<N" ®,μ,½,Æ,«,ĺ[]A[]<u>vfl[][fgfpfCf[]fbfg,ÌŠî-</u> <u>{[]Ý'è[]zf\_fCfAf[]f0</u>,ªŠJ,«,Ü,·[]B,±,Ìf\_fCfAf[]f0,Å,ĺfl[[[fgfpfCf[]fbfg,ðŽÀ]]s,·,é,½,ß,É•K—v,È[€-Ú,ð[]Ý'è,μ,Ü,·[]B,»,ê,¼,ê,Ìf^fu‰æ-Ê,Å[€-Ú,ð[]Ý'è,μ,Ä,,¾,3,¢]]B

### [mNIFTY MANAGERfl][fgfpfCf[fbfg,l]]-1•û-@[n

□œ NIFTY MANAGERfl□[fgfpfCf□fbfg,Ì□I—<sup>1</sup>,É,Í□A<sup>\*</sup>ȉ<sup>2</sup>,Ì,Q'Ê,è,Ì•û-@,<sup>a</sup>, ,è,Ü,·□B

□| NIFTY MANAGERfI□[fgfpfCf□fbfg,Ìf□fCf"fEfBf"fhfE,Å□mftf@fCf‹□i,e□j□nf□fjf... □[,Ì□mfl□[fgfpfCf□fbfg,Ì□I—¹□i,w□j□n,ð'l'ð,∙,é

 $[] NIFTY MANAGERfl[[[fgfpfCf[]fbfg,]]f0fcf"fEfBf"fhfE,]] & E[] \Tilde{a}, \Tilde{a}, \Tilde{b}, \Tilde{b}, \$ 

# □yfl□[fgfpfCf□fbfg,ÌŠî-{□Ý'è□zf\_fCfAf□fO

操作 詳細

# $]_{i} mf [] [f < nf^{f}, i' \in ] i \cdot \hat{u} - @$

 $[mf]_[f_{n}^{f_{n}}, h, h] A^{*}dZqf]_[f_{, \dot{E}SO, \cdot, \dot{e}fl][fgfpfCf]fbfg, h] \dot{Y}^{i}e, \delta]_{s, \dot{e}, \dot{U}, \cdot] B$ 

- **1.** □uŽó□M□v,Å□A"dŽqf□□[f<,ÌŽó□M'€□ì,ÌŽí•Ê,ð'l'ð,μ,Ü,·□B
- QufefLfXfg^ÈŠO,ÉŽó[M,·,éf][[f<]v,Å[AŽó[M,·,é"dŽqf]][[f<,ÌŽí— P,ðf`fFfbfN,μ,Ü,·]BfefLfXfgŒ`Ž®,Ì"dŽqf][][f<,İŽ©"®"I,ÉŽó]M,³,ê,Ü,·]B</li>
- **3.**  $\Box$ qOK $\Box$ rf{f^f, $\delta$ fNfŠfbfN, $\mu$ , $\ddot{U}$ , $\Box$ B

➡ŪÝ'è"à—e,ª•Ĩ□X,³,ê□Af\_fCfAf□fO,ð•Â,¶,Ü,·□B

# □yfl□[fgfpfCf□fbfg,ÌŠî-{□Ý'è□zf\_fCfAf□fO

操作詳細

<sup>°</sup>‰º,Ì□},Ì–Ú"I,Ìf\_fCfAf□fO—v'f,ðfNfŠfbfN,·,é,Æ□Af\_fCfAf□fO,ÌŠe□\□¬—v'f,É,Â,¢,Ä,Ì□î•ñ,ð•\ ަ,³,¹,é,±,Æ,ª,Å,«,Ü,·□B

| オートハーイロットの基本設定                                                                                   | ×                           |
|--------------------------------------------------------------------------------------------------|-----------------------------|
| 実行結果の保存 ユーザー設定<br>メール フォーラム                                                                      | アクセスボイント設定<br>  スクジュール      |
| 受信<br>・受信<br>・未読メールを受信箱に受信す<br>・<br>全メールを受信箱に受信する(                                               | 5( <u>E</u> )<br><u>C</u> ) |
| テキスト以外に受信するメール<br>▼ パイナリー(B)<br>▼ MIME( <u>M</u> )<br>▼ JPEG( <u>J</u> )<br>▼ NAPLPS( <u>N</u> ) |                             |
| ОК ‡                                                                                             | ンセル ヘルフ*                    |

# **□yfl**[[fgfpfCf]]fbfg,ÌŠî-{**□**Ý'è**□**zf\_fCfAf]fO

操作 詳細

## ∏;∏mftfH∏[f‰f€∏nf^fu,Ì'€∏ì•û-@

□mftfH□[f‰f€□nf^fu,Å,Í□AftfH□[f‰f€,ÉŠÖ,·,éfl□[fgfpfCf□fbfg,Ì□Ý'è,ð□s,¢,Ü,·□B

**1.** \_\_uftfH\_\_[f‰f€\_\_v,Å\_\_A"Œ¾,ðfAfbfvf\_\_\_[fh,Ü,½,ĺf\_fEf"f\_\_\_[fh,·,éftfH\_\_[f‰f€,ð'l'ð,μ,Ü,·\_BftfH\_\_[f ‰f€–¼□Ì,Ì□¶'¤,Ìf`fFfbfNf{f^f",ðfNfŠfbfN,µ,Äf`fFfbfNf}□[fN,ð•t,¯,Ä,,¾,³,¢□B ➡f`fFfbfNf}□[fN,ð‰ð□œ,·,é,Æ,«,Í□A‰ð□œ,·,éftfH□[f‰f€

,É'Î,μ,Äf` fFfbfŇ,μ,½,Æ,«,Æ"⁻,¶'€□Ì,ð□Ä"x□s,Á,Ä,,¾,³,¢□B

,©,ç,Ì,¨′m,ç,¹□v,Æ□u"dŽq‰ï‹cŽº,©,ç,Ì,¨′m,ç,¹□v,ª□Afl□[fgfpfCf□fbfg,ÌŽÀ□sŒ<‰Ê,É∙\ ަ,³,ê,Ü,·⊡B Image: State of the state of the state o

**2.** □qOK□rf{f^f",ðfNfŠfbfN,µ,Ü,·□B ➡\_\_Ý'è"à—e,ª•ĺ□X,³,ê□Af\_fCfAf□fO,ð•Â,¶,Ü, □B
操作詳細

<sup>°</sup>‰º,Ì□},Ì–Ú"I,Ìf\_fCfAf□fO—v'f,ðfNfŠfbfN,·,é,Æ□Af\_fCfAf□fO,ÌŠe□\□¬—v'f,É,Â,¢,Ä,Ì□î•ñ,ð•\ ަ,³,¹,é,±,Æ,ª,Å,«,Ü,·□B

| オートハ゜伯ットの基本設定                         | ×                     |
|---------------------------------------|-----------------------|
| 実行結果の保存 ユーザー設定<br>メール フォーラム           | アクセスホ°イント設定<br>スケジュール |
| 74-54(L)                              |                       |
| ○ ○ ○ ○ ○ ○ ○ ○ ○ ○ ○ ○ ○ ○ ○ ○ ○ ○ ○ |                       |
|                                       |                       |
|                                       |                       |
|                                       |                       |
|                                       |                       |
| •                                     | Þ                     |
| 選択されたフォーラムが画面に表示されます。                 |                       |
| OK ++>\tell                           | ^₩7°                  |

#### □yfl□[fgfpfCf□fbfg,ÌŠî-{□Ý'è□zf\_fCfAf□fO{button ����,Pl(`NIMPILOT.HLP',`NIM\_PILOT\_SETGNRLSCH\_ATTEN')}

操作 詳細

### $[]_i[]mfXfPfWf...][f < []nf^fu, l' \in []i \cdot \hat{u} - @$

 $[mfXfPfWf...[[f{[nf^fu,Å,I]]AŽžŠÔ,ÌŽw'è,É,æ,éfl[[fgfpfCf[]fbfg,ÌŽ©"®‰»,Ì[]Ý'è,ð[]s,¢,Ü,·]]B$ 

 Žw'è,Ì"úŽž,ÉfI□[fgfpfCf□fbfg,ðŽ©"®"I,ÉŽÀ□s,·,é,Æ,«,Í□ufXfPfWf… □[f<,ðŽÀ□s,·,é□v,ð'I'ð,µ,Ä,,¾,³,¢□BŽÀ□s,µ,È,¢,Æ,«,Í□ufXfPfWf… □[f<,ðŽÀ□s,µ,È,¢□v,ð'I'ð,µ,Ü,·□B</li>

2.

□uŠJŽnŽž□□,P□v,Æ□uŠJŽnŽž□□,Q□v,É□Afl□[fgfpfCf□fbfg,ðŽ©"®ŽÀ□s,∙,鎞□□,ð24ŽžŠÔ•\‹L, Å"ü—ĺ,μ,Ü,·□B□i—á□FŒßŒã,WŽž,Ì□ê□‡,Í□u20□v,ð"ü ĺ,∙,é□jŽž□□,Ì′□,¢•û,ª□æ,ÉŽÀ□s,³,ê,Ü,·□B

**3.** fl□[fgfpfCf□fbfg,ðŽ©"®ŽÀ□s,·,é—j"ú,Ìf`fFfbfNf{f^f",ðf`fFfbfN,µ,Ü,·□B-^"úŽÀ□s,·,é,Æ,«,Í□q-^"ú□rf{f^f",ðfNfŠfbfN,µ,Ä,,¾,³,¢□B,·,×,Ä,Ì—j"ú,³f`fFfbfN,³,ê,Ü,·□B

**4.** □qOK□rf{f^f",ðfNfŠfbfN,μ,Ü,·□B ➡□Ý'è"à—e,ª•Ï□X,³,ê□Af\_fCfAf□fO,ð•Â,¶,Ü,·□B

### Ŋfl□[fgfpfCf□fbfg,ÌŠî-{□Ý'è□zf\_fCfAf□fO{button ����,Pl(`NIMPILOT.HLP',`NIM\_PILOT\_SETGNRLSCH\_ATTEN')}

操作詳細

‰º,Ì□},Ì–Ú"I,Ìf\_fCfAf□fO—v'f,ðfNfŠfbfN,·,é,Æ□Af\_fCfAf□fO,ÌŠe□\□¬—v'f,É,Â,¢,Ä,Ì□î•ñ,ð•\ ަ,³,¹,é,±,Æ,ª,Å,«,Ü,·□B

| オートハ・伯ットの基本設定                                 | × |
|-----------------------------------------------|---|
| 実行結果の保存 ユーザー設定 アクセスボイント設定<br>メール フォーラム スケジュール |   |
| ○ スケジュールを実行しない(Y)<br>● スケジュールを実行する(N)         |   |
| 実行時刻1(1)<br>実行時刻2(2)<br>9 : 30 15 : 30        |   |
| 🗖 日曜日心) 🗖 月曜日心) 🗖 火曜日① 🔽 水曜日心)                |   |
| □ 木曜日(山) □ 金曜日(5) □ 土曜日(5) _ 毎日(1)            |   |
|                                               |   |
| OK ++>Zell 1/1.7°                             |   |

#### fl[[fgfpfCf[]fbfgfXfPfWf...[[f<Žg—p[ã,Ì']^Ó

(1) NIFTY MANAGERfI□[fgfpfCf□fbfg,<sup>a</sup><N"®,<sup>3</sup>,ê,Ä,¢
,é□ê□‡,Í□AŽw'è,µ,½ŽÀ□sŽž□□,É,È,Á,Ä,àfI□[fgfpfCf□fbfg,ÍŽÀ□s,<sup>3</sup>,ê,Ü,<sup>1</sup>,ñ□B
(2)fXfPfWf...□[f<ŽÀ□sŒã,ÉfI□[fgfpfCf□fbfg,ð□I—<sup>1</sup>,<sup>3</sup>,<sup>1</sup>,È,¢,Æ□A,Q‰ñ-Ú,ÌfXfPfWf...

[[f<,ªŽÀ[]s,³,ê,Ü,¹,ñ[]B

 $(3) fl[[fgfpfCf]fbfgŽ\lambda]s't, \acute{E}AfXfPfWf...[[f<,^3, \acute{e}, \frac{1}{2}\check{Z}\check{Z}\check{S}\hat{O}, \acute{E}, \acute{A}, \ddot{A}, afXfPfWf...[[f<, \check{I}\check{Z}\lambda]s,^3, \acute{e}, \ddot{U}, ^1, \tilde{n}]B$ 

(4) NIFTY MANAGER,<sup>a</sup> «N" ®,<sup>3</sup>,ê,Ä,¢,Ä□ANIFTY SERVE,É□Ú'±,µ,Ä,¢, ,é□ê□‡,Í□AŽw'è,µ,½ŽÀ□sŽž□□,É,È,é,ÆNIFTY MANAGERfI□[fgfpfCf□fbfg,<sup>a</sup> «N" ®,<sup>3</sup>,ê,Ü,·,<sup>a</sup>□AfI□[fgfpfCf□fbfg,ÍŽÀ□s,<sup>3</sup>,ê,Ü,<sup>1</sup>,ñ□B

(5) NIFTY MANAGER,<sup>a</sup><N" ® ,<sup>3</sup>,ê,Ä,¢,Ä□ANIFTY SERVE,É□Ú'±,µ,Ä,¢ ,È,¢□ê□‡,í□Afl□[fgfpfCf□fbfg,<sup>a</sup>Žw'è,µ,½ŽÀ□sŽž□□,ÉŽÀ□s,<sup>3</sup>,ê,Ü,·□B

操作詳細

### $\Box_{i} \Box_{mft} \Box_{fU} \Box_{i} \dot{Y} \dot{e} \Box_{nf} f_{u, \dot{I}} \in \dot{\Omega} \cdot \hat{u} - @$

fl[[fgfpfCf[]fbfg,Å,Í]ANIFTY MANAGER,ÅNIFTY SERVE,É[]Ú'±,·,é,Æ,«,Æ"<sup>-</sup>,¶ft][fU][ID,ðŽg— p,µ,Ä]ANIFTY SERVE,É[]Ú'±,µ,Ü,·]]B,±,Ìf^fu,É,Í]ANIFTY MANAGER,Ì]<u>y'Ê]M[]Ý'è]zf\_fCfAf]fO</u>,Ì]mft][fU][]Ý'è]nf^fu,É]]Ý'è,³,ê,Ä,¢ ,é]î•ñ]ift][fU][ID]AfpfXf]]][fh[]j,³•\ަ,³,ê,Ü,·]]B

 ft□[fU□[ID,ÆfpfXf□□[fh,ðŠm"F,µ,Ü,·□Bft□[fU□[ID,Ü,½,ĺfpfXf□□[fh,Ì•Ï□X,Í□ANIFTY MANAGER,Ì<u>□y'Ê□M□Ý'è□zf\_fCfAf□fO</u>,Ì□mft□[fU□[□Ý'è□nf^fu,Å□s,Á,Ä,,¾,³,¢□B,± ,Ìf^fu,Å•ï□X,·,é,±,Æ,Í,Å,«,Ü,¹,ñ□B

➡ft\_[[fU][ID,ÆfpfXf]][[fh,ª"ü—ĺ,³,ê,Ä,¢,È,¢]]ê[]‡,Ü,½,ĺft][fU][ID,ÆfpfXf]][[fh,Ì,Ç,¿,ç,©,ÉŒë,è,ª, ,é]]ê[]‡,ĺ[]AfI][[fgfpfCf]]fbfg,ðŽÀ]]s,µ,½,Æ,«,É]]<u>yID,ÆfpfXf]][[fh]]zf\_fCfAf][fO</u>,ªŠJ,«,Ü,·]]B,± ,Ìf\_fCfAf][fO,Åft][[fU][ID,ÆfpfXf]][[fh,ð]³,µ,"ü—ĺ,µ,Ä,,¾,³,¢]]B

**2.** □qOK□rf{f^f",ðfNfŠfbfN,µ,Ü,·□B ➡□Ý'è"à—e,ª•Ĭ□X,³,ê□Af\_fCfAf□fO,ð•Â,¶,Ü,·□B

操作詳細

<sup>°</sup>‰º,Ì□},Ì–Ú"I,Ìf\_fCfAf□fO—v'f,ðfNfŠfbfN,·,é,Æ□Af\_fCfAf□fO,ÌŠe□\□¬—v'f,É,Â,¢,Ä,Ì□î•ñ,ð•\ ަ,³,¹,é,±,Æ,ª,Å,«,Ü,·□B

| オートパークトの基本設定                     |                         | ×                    |
|----------------------------------|-------------------------|----------------------|
| メール<br>実行結果の保存                   | フォーラム<br>ユーザー設定         | スケジュール<br>アウセスホイント設定 |
| 接続に使用するユー<br>以下のように設定さ           | ・ザーロとパスワードlは<br>タれています。 |                      |
| ユーザーID( <u>U</u> )               | ABC12345                |                      |
| パ <sup>*</sup> スワート*( <u>P</u> ) | *xxxxxxxxxxxxxx         |                      |
| 設定の変更はNIFT                       | Y MANAGERで行ってくだる        | đụ io                |
| [                                | ок <del>‡</del> +)      | /セル ヘルフ*             |

操作 詳細

### **□;□mfAfNfZfXf\fCf**"fg**□**Ý'è**□**nf^fu,Ì'€**□**ì•û-@

□œ fl□[fgfpfCf□fbfg,Å,Í□ANIFTY MANAGER,ÅNIFTY SERVE,É□Ú'±,·,é,Æ,«,Æ"<sup>-</sup>,¶fAfNfZfXf| fCf"fg,ðŽg—p,µ,Ä□ANIFTY SERVE,É□Ú'±,µ,Ü,·□B,±,Ìf^fu,É,Í□ANIFTY MANAGER,Ì<u>□y'Ê□M□Ý'è□zf\_fCfAf□fO</u>,Ì□mfAfNfZfXf|fCf"fg□Ý'è□nf^fu,É□Ý'è,³,ê,Ä,¢,é□î•ñ,ª•\ ަ,³,ê,Ü,·□B

□œ NIFTY MANAGER, Ì<u>Uy'ÊUMUÝ'èUzf\_fCfAfUfO</u>, ÌUmflfbfgfUU[fNUÝ'èUnf^fu,ÅUufCf"f^U[flfbfgŒo —R,Å, ÌUÚ'±,ð—~—p,·,éUv,ªf`fFfbfN,³,ê,Ä,¢ ,é,Æ,«, ÍUmflfbfgfUU[fNUÝ'èUnf^fu,ªŠJ,«,Ü,·UB,», ÌUêU‡UA^ȉº, Ì'€Uì,ð,·,é•K—v,Í, ,è,Ü,¹,ñUB

**1.** □u□Ú'±Žž,ÉŽg—p,·,éfAfNfZfXf|fCf"fgfOf<□[fv□v,Å□AfAfNfZfXf|fCf"fgfOf<□[fv,ð'l'ð,µ,Ü,·□B<sup>^</sup>ê ——,É,Í□ANIFTY MANAGER,Ì<u>□y'Ê□M□Ý'è□zf\_fCfAf□fO</u>,Ì□mfAfNfZfXf|

fCf"fg□Ý'è□nf^fu,É□Ý'è,³,ê,Ä,¢,éfAfNfZfXf|fCf"fgfOf‹□[fv,ª•\ަ,³,ê,Ü,·□B ➡□ufAfNfZfXf|fCf"fg□v,ÉfAfNfZfXf|fCf"fg,Ì^ê——,ª•\ަ,³,ê,Ü,·□B ➡fl□[fgfpfCf□fbfg,ÌŠî-{□Ý'è,Å,Å,«,é,Ì,Í□AfAfNfZfXf|fCf"fgfOf‹□[fv,Ì'I'ð,¾,⁻,Å,·□BfAfNfZfXf| fCf"fgfOf‹□[fv,¨,æ,ÑfAfNfZfXf|fCf"fg,Ì'ljÁ□A•Ï□X□A□í□œ,Í□ANIFTY MANAGER,Ì□<u>v'Ê□M□Ý'è□zf\_fCfAf□f0,</u>Ì□mfAfNfZfXf|fCf"fg∏Ý'è□nf^fu,Å□s,Á,Ä,,¾,³,¢□B

2.

□uHyperROAD□Ø'f,ÌŠm"F,ð□s,¤□v,ðf`fFfbfN,·,é,Æ□Afl□[fgfpfCf□fbfg,ÌŽÀ□sŒã,ÉHyperROAD,Ì fAfNfZfXf|fCf"fg,Æ,Ì□Ú'±,ð□I−¹,,é,©,Ç,¤

,©,ÌŠm″Ff\_fCfAf□fO,ªŠJ,«,Ü,·□B'Ê□í,Íf`fFfbfN,ð∙t,⁻,È,¢,Å,,¾,³,¢□B

,±,ÌflfvfVf‡f",Í□AHyperROAD,ÌfAfNfZfXf|fCf"fg,ð'l'ð,μ,Ä,¢,é□ê□‡,É,¾,¯∙\ ަ,³,ê,Ü,·□BHyperROAD^ÈŠO,ÌfAfNfZfXf|fCf"fg,ð'l'ð,μ,Ä,¢,é⊡ê□‡,Í□A□Ú'±,ª∙K,,□I—¹,³,ê,Ü,·□B

**3.** □qOK□rf{f^f",ðfNfŠfbfN,μ,Ü,·□B ➡□Ý'è"à—e,ª•Ï□X,³,ê□Af\_fCfAf□fO,ð•Â,¶,Ü,·□B

操作詳細

‰º,Ì[]},Ì–Ú"I,Ìf\_fCfAf[]fO—v'f,ðfNfŠfbfN,·,é,Æ[]Af\_fCfAf[]fO,ÌŠe[]\[]¬—v'f,É,Â,¢,Ä,Ì[]î•ñ,ð•\ ަ,³,¹,é,±,Æ,ª,Å,«,Ü,·[]B

| オートパ伯ットの基本設定                      |                                     | ×                     |
|-----------------------------------|-------------------------------------|-----------------------|
| メール<br>実行結果の保存                    | フォーラム<br>ユーザー設定                     | スクジュール<br>アクセスホッイント設定 |
| 接続時に使用するアクセ<br>HyperROAD          | 2スポイントグル−ブ( <u>G</u> ):<br><b>_</b> |                       |
| - アクセスホ°イント<br>所在<br>札幌(HyperROAI | <u>速度</u><br>064) 64000             |                       |
| •                                 |                                     |                       |
| ☐ HyperROAD切题                     | 所の確認を行う( <u>D</u> )                 |                       |
| 設定の変更はNIFTY MANAGERで行ってください。      |                                     |                       |
| [                                 | ОК ‡                                | **ンセル ヘルフ*            |

ŽĐ"àLAN,È,Ç,Ìflfbfgf [][[fN,ð—~—p,µ,ÄNIFTY SERVE,É []Ú'±,·,é,æ,¤,É []Ý'è,³,ê,Ä,¢,é,Æ,«,Í []A^È ‰º,Ì []mflfbfgf [][[fN]Ý'è ]nf^fu,³ŠJ,«,Ü,·]B

| オートパイロットの基本設定                |                    |           | ×                 |
|------------------------------|--------------------|-----------|-------------------|
| メール<br>実行結果の保存               | 7ォーラム<br>  ューザー    | )<br>設定ネ  | ペクジュール<br>ットワーク設定 |
| 現在ネットワーク語<br>が選択されてい         | 定で"インターネット紀<br>はす。 | 全由での接続を利用 | する"               |
|                              |                    |           |                   |
| 設定の変更はNIFTY MANAGERで行ってください。 |                    |           |                   |
| [                            | ОК                 | キャンセル     | ^⊮7°              |

操作 詳細

### $]_{i}]m\check{Z}\dot{A}]s\pounds{\langle}\%\hat{E},\dot{I}\bullet\hat{U}'\P]nf^{f}u,\dot{I}'\notin]i\bullet\hat{u}-@$

1.

$$\label{eq:linearcond} \begin{split} & []ufLfffrflfbfg, \acute{E}fl[[fgfpfCf[]fbfg, \grave{Z}\)] \\ & \dot{Z}\) \\ & \dot{A} ] s \\ & \dot{C} < & \hat{C}, \\ & \dot{C}, \\ & \dot{C}, \\ & & \dot{C}, \\ & \dot{C}, \\ & &$$

**2.**  $\Box qOK \Box rf{f^{f}, \delta fNfSfbfN, \mu, U, \Box B}$  $\Box \dot{Y} \dot{e}^{a} - e, \dot{e} \cdot \ddot{\Box} X, \dot{a}, \hat{e} \Box Af_fCfAf \Box fO, \delta \cdot \hat{A}, \P, U, \Box B$ 

操作詳細

<sup>°</sup>‰º,Ì□},Ì–Ú"I,Ìf\_fCfAf□fO—v'f,ðfNfŠfbfN,·,é,Æ□Af\_fCfAf□fO,ÌŠe□\□¬—v'f,É,Â,¢,Ä,Ì□î•ñ,ð•\ ަ,³,¹,é,±,Æ,ª,Å,«,Ü,·□B

| オートパイロットの基本設定                                         |                                                      | ×                          |
|-------------------------------------------------------|------------------------------------------------------|----------------------------|
| メール<br>実行結果の保存                                        | フォーラム<br>ユーザー設定                                      | スケジュール<br>アクセスホイント設定       |
| 実行結果の保存 −<br>「キャビネットにオート」<br>オートハ*和ットの実<br>"オートハ*和ットリ | パイロットの実行結果を保存<br>診行結果 よ、一般キャビネット <br>診行結果 " として保存され: | する( <u>√</u> )<br>こ<br>ます。 |
|                                                       | ОК <del>†</del> †                                    | ンセル ヘルフ*                   |

# □yfl□[fgfpfCf□fbfg,ÌŠî-{□Ý'è□zf\_fCfAf□fO,ÌŠÖ~Af|fbfvfAfbfv □f□f□ì□¬'†,Å,·□,,□,,

# □yfl□[fgfpfCf□fbfg,ÌŠî-{□Ý'è□zf\_fCfAf□fO,ÌŠÖ~Af|fbfvfAfbfv □f□f□ì□¬'†,Å,·□,,□,,

# □yfl□[fgfpfCf□fbfg,ÌŠî-{□Ý'è□zf\_fCfAf□fO,Ì•â'«f|fbfvfAfbfv □f□f□ì□¬'†,Å,·□"□"

### \_yID,ÆfpfXf\_\_[fh\_zf\_fCfAf\_f0

<code>]yID,ÆfpfXf]][fh]zf\_fCfAf]fO,Ì'€]ì•û-@</mark></code>

- □uft□[fU□[ID□v,É□AID,ð"ü−ĺ,µ,Ü,·□BID,ÆfpfXf□□[fh,ĺ□A ‰p•¶Žš,Ì'å•¶Žš,Æ□¬•¶Žš□A'SŠp,Æ"¼Šp,Ì<æ•Ê,É'□^Ó,µ□A□³Šm,É"ü−ĺ,µ,Ä,,¾,³,¢□B</li>
- **2.** □ufpfXf□□[fh□v,É□AfpfXf□□[fh,ð"ü−ĺ,µ,Ü,·□B"ü−ĺ,µ,½•¶Žš,ĺ□u□-□v,Å•\ަ,³,ê,Ü,·□B
- **3.** □qOK□rf{f^f",ðfNfŠfbfN,μ,Ü,·□B ➡ ID,ÆfpfXf□□[fh,ª□Ý'è,³,ê□ANIFTY SERVE,Ö,Ì□Ú'±,ªŽn,Ü,è,Ü,·□B

### New![]yfl[[fgfpfCf[]fbfgŠî-{[]Ý'è[]zf\_fCfAf[]fO

### f00[f<

"dŽqf□□[f<,ÉŠÖ,·,éfl□[fgfpfCf□fbfg,Ì□Ý'è,ð□s,¢,Ü,·□B

### **□uŽó**[]**M**[]**v** fl[[fgfpfCf[]fbfg,ÅŽÀ[]s,·,é"dŽqf[][[[f<,ÌŽó[]M'€[]Ì,ÌŽí•Ê,ð'I'ð,μ,Ü,·[]B

#### []u-¢"Çf]]][f<,ðŽó[]M" ,ÉŽó[]M,∙,é[]v

-¢"Çf□□[f<,¾,<sup>⁻</sup>,ðŽó□M,∙,é,Æ,«,É'I'ð,μ,Ü,·□B

### □u'Sf□□[f<,ðŽó□M",ÉŽó□M,·,é□v

^ê"x"Ç,ñ,¾"dŽqf□□[f<,Æ-¢"Çf□□[f<,Ì—¼•û,ðŽó□M,∙,é,Æ,«,É'I'ð,μ,Ü,·□B

### □uŽó**□M,μ,È,¢**□v

"dŽqf□□[f<,ðŽó□M,μ,È,¢,Æ,«,É'l'ð,μ,Ü,·□B−¢"Çf□□[f<,Ì—L−³,¾,⁻,ð'm,ç,¹,Ä,,ê,Ü,·□B

**□u'—**[]**M**[]**v** fl[[fgfpfCf[]fbfg,ÅŽÀ]]s,·,é"dŽqf[]][[f<,Ì'—[]M'€[]Ì,ÌŽí•Ê,ð'I'ð,μ,Ü,·[]B

#### []u'—[]M,∙,é[]v

 $`-\_M", \acute{E} \bullet \hat{U}`\P, \mu, \frac{1}{2}``dŽqf\_\_[f<, \eth`-\_M, \cdot, \acute{e}, \mathcal{E}, «, \acute{E}`l`\eth, \mu, \ddot{U}, \cdot\_B$ 

#### **□u'—**□M,μ,È,¢**□**v

'—□Μ",ɕۑ¶,μ,½"dŽqf□□[f<,ð'—□Μ,μ,È,¢,Æ,«,É'l'ð,μ,Ü,·□Β

#### [ufefLfXfg^ÈŠO,ÉŽó[]M,·,éf[][[f<]]v</pre>

fl□[fgfpfCf□fbfg,ÌŽÀ□sŽž,ÉŽó□M,·,é"dŽqf□□[f‹,ÌŒ`Ž®,ðʻI'ð,μ,Ü,·□BfefLfXfgŒ`Ž®,Ì"dŽqf□□[f‹,ĺ Ž©"®"I,ÉŽó□M,³,ê,Ü,·□B

### □ufofCfifŠ□[□v

fofCfifŠ□[Œ`Ž®,Ì"dŽqf□□[f<,ðŽó□M,·,é,Æ,«,ĺf`fFfbfN,μ,Ü,·□B

#### **□uMIME□**v

MIMEŒ`Ž®,Ì"dŽqf□□[f<,ðŽó□M,∙,é,Æ,«,ĺf`fFfbfN,μ,Ü,·□B

#### **]uJPEG**]v

JPEGŒ`Ž®,Ì"dŽqf□□[f<,ðŽó□M,∙,é,Æ,«,ĺf`fFfbfN,µ,Ü,·□B

#### **□uNAPLPS□**v

NAPLPSŒ`Ž®,Ì"dŽqf□□[f<,ðŽó□M,·,é,Æ,«,ĺf`fFfbfN,μ,Ü,·□B

$$\label{eq:linear_state} \begin{split} & [] \textbf{u}^{\bullet} \textbf{-} \textbf{Z} \textbf{\acute{o}} [] \textbf{M} \bullet \textbf{\ddot{e}} [] \textbf{V} \\ & fl [[fgfpfCf] fbfg, \textbf{Å} \textbf{Z} \textbf{\grave{A}} ]] s, \cdot, \textbf{\acute{e}}^{\bullet} - [] \textbf{M} \bullet \textbf{\ddot{e}}, \textbf{\overleftarrow{A}} \textbf{D} \textbf{\acute{e}} \textbf{\ddot{e}}, \textbf{\acute{f}} f f f f f f f f f h, \textbf{\acute{e}}, \textbf{\acute{A}}, \textbf{\acute{e}}, \textbf{\ddot{A}} ]] \textbf{\acute{Y}}^{\prime} \textbf{\acute{e}}, \mu, Ü, \cdot [] \textbf{B} \end{split}$$

#### □uŽó□M∙ë,ðŽæ"¾,∙,é□v

 $\check{Z} \acute{o} \square M \bullet \ddot{e}, \\ \check{o} f_f E f'' f \square \square [fh, \cdot, \acute{e}, \mathcal{A}, *, \acute{l} f` fF fb fN, \mu, \ddot{U}, \cdot \square B$ 

#### □u'—□M∙ë,ðŽæ"¾,∙,é□v

'—<code>[]M•ë,ðf\_fEf"f]][[fh,·,é,Æ,«,ĺf`fFfbfN,μ,Ü,·]]B</code>

#### □q**□‰Šú‰**»□rf{f^f"

"ü—ĺ,³,ê,½□ðŒ□,ðŽæ,è□Á,µ,Ä□o‰×Žž,Ì□Ý'è,É-ß,·ƒ{ƒ^ƒ",Å,·□B

#### **□qOK□rf{f^f**"

 $````u-l```a-e, \delta \bullet \hat{U}`\P, \mu \Box AfEfBf``fhfE, \delta \bullet \hat{A}, \P, \acute{e}f{f^{*}, Å, \Box B}$ 

### □qfLfff"fZf<□rf{f^f"

 $\bullet \ddot{I} \square X``a - e, \delta \bullet \hat{U}`\P, \mu, \dot{E}, \ensuremath{ \ }, A \square A f E f B f``fh f E, \delta \bullet \hat{A}, \P, \acute{e} f \{ f^f, \ensuremath{ \ }, A, \cdot \square B$ 

### □qfwf<fv□rf{f^f"

,±,ÌfEfBf"fhfE,Ì'€□ì□à-¾,ð•\ަ,·,éf{f^f",Å,·□B
## ftfH**□[f‰f€**

ftfH□[f‰f€,ÉŠÖ,∙,éfl□[fgfpfCf□fbfg,Ì□Ý'è,ð□s,¢,Ü,·□B

#### \_uftfH\_[f‰f€\_v

NIFTY MANAGER, $\delta Zg = p,\mu,AfAfNfZfX,\mu, \frac{1}{2},\pm,\mathcal{E},h$ ,  $(ftfH\Box[f\%ft], 0) \in \mathbb{R}^{1} \in \mathbb{R}^{1}$ MANAGER, $iftfH\Box[f\%ft], 0) \in \mathbb{R}^{1}$ ,  $ifthing f \in \mathbb{R}^{2} \in \mathbb{R}^{1}$  $Z_{1,3}, \hat{e}, U, \Box \Box \Box Bf\Box[fgfpfCf\Boxfbfg, iZA\Box s \Box e - U, \mathcal{E}, \mu, \mathcal{A}\Box Y' \hat{e}, \cdot, eftfH\Box[f\%ft] \in \mathbb{R}^{2} \in \mathbb{R}^{1}$  $Z_{1,3}, \hat{e}, U, \Box \Box \Box Bf\Box[fgfpfCf\Boxfbfg, iZA\Box s \Box e - U, \mathcal{E}, \mu, \mathcal{A}\Box Y' \hat{e}, \cdot, eftfH\Box[f\%ft] \in \mathbb{R}^{2} \in \mathbb{R}^{1}$  $ff ffbfNf = \mathbb{R}^{1}$ ,  $ifthing f \in \mathbb{R}^{1}$ ,  $ifthing f \in \mathbb{R}^{1}$ 

J\_DLJJ1,H\_DO,F dZq‰RCZ=,IDA, ⊥,⊥,AJJH\_DJ ‰Je,OFO,µ, /2, ,AL,EDAJDJCJ JEJBJ JHJE,ADF e,µ, Ä,,¾,³,¢□Bf\_fEf"f⊡[[fh,³,ê,é"Œ¾,Í[□A"dŽq‰ï<cŽº,É"o~^,³,ê,½,·,×,Ä,Ì"Œ¾,Å,·□B,Q‰ñ– Ú^È□~□A"⁻,¶"dŽq‰ï<cŽº,É'Î,µ,Äfl□[fgfpfCf⊡fbfg,ðŽÀ□s,µ,½,Æ,«,Í□A□V<K,É"o~^,³,ê,½"-Œ¾,¾,⁻,ªf\_fEf"f□[[fh,³,ê,Ü,·□B

f\_fEf"f□□[fh,³,ê,½"Œ¾,Í□ANIFTY MANAGER,ÌfLfffrflfbfg,ɕۑ¶,³,ê,Ü,·□BftfH□[f‰f€,Ì-¼□Ì,ª•t,¢ ,½ftfHf<f\_,ðŠJ,¢,Ä,,¾,³,¢□B

,Ü,½□A□uftfH□[f‰f€,©,ç,Ì,¨'m,ç,¹□v,Æ□u"dŽq ‰ï‹cŽº,©,ç,Ì,¨'m,ç,¹□v,ª□Afl□[fgfpfCf□fbfg,ÌŽÀ□sŒ‹‰Ê,É∙\ަ,³,ê,Ü,·□B

## $qf}[fN]rf{f^{"}$

□uftfH□[f‰f€□v,Å'l'ð,³,ê,½ftfH□[f‰f€ ,Ìf`fFfbfNf{f^f",ðf}□[fN,·,éf{f^f",Å,·□B,·,Å,Éf}□[fN,³,ê,½ftfH□[f‰f€ ,ª'l'ð,³,ê,½,Æ,«,Í□A,»,Ìf}□[fN,ð‰ð□œ,μ,Ü,·□B

## ]q'Sf}][[fN‰ð]œ]rf{f^f"

f}□[fN,É,æ,éftfH□[f‰f€,Ì'I'ð,ð'S,ĉð□œ,·,éf{f^f",Å,·□B

## □q**□‰Šú‰**»□rf{f^f"

"ü—ĺ,³,ê,½□ðŒ□,ðŽæ,è□Á,µ,Ä□o‰×Žž,Ì□Ý'è,É-ß,·ƒ{ƒ^ƒ",Å,·□B

## **□qOK□rf{f^f**"

 $````u-l```a-e, \delta \bullet \hat{U}`\P, \mu \Box AfEfBf``fhfE, \delta \bullet \hat{A}, \P, \acute{e}f{f^{*}, Å, \Box B}$ 

## □qfLfff"fZf<□rf{f^f"

 $\bullet \ddot{I} \square X``a - e, \delta \bullet \hat{U}`\P, \mu, \dot{E}, \ensuremath{ \ }, A \square A f E f B f``fh f E, \delta \bullet \hat{A}, \P, \acute{e} f \{ f^f, \ensuremath{ \ }, A, \cdot \square B$ 

# □qfwf<fv□rf{f^f"

,±,ÌfEfBf"fhfE,Ì'€□ì□à-¾,ð•\ަ,·,éf{f^f",Å,·□B

## fXfPfWf…□[f<

ŽžŠÔ,ÌŽw'è,É,æ,éfl□[fgfpfCf□fbfg,ÌŽ©"®‰»,Ì□Ý'è,ð□s,¢,Ü,·□B

## □ufXfPfWf...□[f<,ðŽÀ□s,μ,È,¢□v

ŽžŠÔ,ÌŽw'è,É,æ,éfl□[fgfpfCf□fbfg,ÌŽ©"®ŽÀ□s,ð,µ,È,¢,Æ,«,É'I'ð,µ,Ü,·□B fl□[fgfpfCf□fbfg,ðfXfPfWf...□[f<ŽÀ□s,·,éfvf□fOf‰f€□ufXfPfWf...□[f ‰□iNIMTIMER.EXE□j□v,ªWindows,ÌfXf^□[fgfAfbfv,É"o<sup>~</sup>^,³,ê,Ä,¢ ,é,Æ,«,Í□AfXf^□[fgfAfbfv,©,ç□í□œ,·,é,©,Ç,¤ ,©,ÌŠm"Ff\_fCfAf□fO,ªŠJ,«,Ü,·□B□i,Í,¢□jf{f^f",ðfNfŠfbfN,·,é,Æ□AfXf^□[fgfAfbfv,©,ç□í□œ,³,ê,Ü,·□ B□i,¢,¢,¦□jf{f^f",ðfNfŠfbfN,·,é,Æ□AfXf^□[fgfAfbfv,É"o<sup>~</sup>^,³,ê,½,Ü,Ü,É,È,è,Ü,·□B

#### **□ufXfPfWf...□[f**<,ðŽÀ**□**s,∙,é**□**v

Žw'è,³,ê,½"úŽž,Å□Afl□[fgfpfCf□fbfg,ðŽ©"®"I,ÉŽÀ□s,∙,é,Æ,«,É'I'ð,μ,Ü,·□B

□ufXfPfWf...

\_[[f́<,ð́ŽÀ□́s,·,é□vflfvfVf‡f",ð'l'ð,μ,Ä□qOK□rf{f^f",ðfNfŠfbfN,·,é,Æ□Afl□[fgfpfCf□fbfg,ðfXfPfWf… \_[[f<ŽÀ□s,·,éfvf□fOf‰f€□ufXfPfWf…□[f

‰□iNIMTIMER.EXE□j□v,ª<N"®,³,ê,Ü,·□B,»,Ì□Û□A□ufXfPfWf...□[f

‰[v,ª[]AWindows,ÌfXf^[[fgfAfbfv,É"o<sup>~</sup>^,³,ê,Ä,¢,È,¢,Æ,«,Í[]AfXf^[[fgfAfbfv,É"o<sup>~</sup>^,·,é,©,Ç,¤

,©,ÌŠm″Ff\_fCfAf□fÓ,ªŠJ,≪,Ü, □́B□́i,ĺ,¢□jf{f^f",ðfNfŠfbfN,·,é,Æ□ÅfXf^□[fgfÅfbfv,É"o^^,³,ê,Ü,·□B□ i,¢,¢,¦□jf{f^f",ðfNfŠfbfN,·,é,Æ□AfXf^□[fgfÅfbfv,É,Í"o~^,³,ê,Ü,¹,ñ□B

NIFTY MANAGERfI[[fgfpfCf[]fbfg,Å,Í]AfXfPfWf...][f $\check{Z}$ ]s,·,é]ê]‡]A]ufXfPfWf...][f&]v,ª<N" (@,³,ê,Ä,¢,ć•K—v,ª, ,è,Ü,·]

BWindows,ÌfXf^[[fgfAfbfv,É"o<sup>~</sup>,·,é,Æ[]AWindows,Ì<N"®Žž,É[]ufXfPfWf...[[f

‰□v,àŽ©"®"I,É<Ň"®,³,ê,é,æ,¤,É,È,è,Ü,·□B

Windows, IfXf^[[fgfAfbfv,É[]ufXfPfWf...[[f

 $\[v,\delta"o^{-},\mu,\dot{E},\odot,\dot{A},\dot{2}]\]$ 

 $\begin{array}{l} & \left[f \cdot \tilde{Z} A \right] s, \cdot, \acute{e}, \mathcal{A}, \ast, \acute{l} A Windows, \delta \cdot N & \bullet, \cdot, \acute{e}, \frac{1}{2}, \widetilde{N}, \acute{E} \right] mf \tilde{X} f P f W f \\ & \left[f \cdot, \delta \tilde{Z} A \right] s, \cdot, \acute{e} \left[v f \right] f v f V f \ddagger f & , \delta \cdot i \\ \bullet K - v, \overset{a}{_{}}, \ \dot{e}, \ddot{U}, \cdot \right] B \left] q O K \right] r f \left\{f^{f}, \delta f N f \tilde{S} f b f N, \cdot, \acute{e}, \mathcal{A} \right] u f X f P f W f \\ & \left[v, \overset{a}{_{}} A \right] & \left[v, \overset{a}{_{}} A \right] u f X f P f W f \\ & \left[v, \overset{a}{_{}} A \right] & \left[v, \overset{a}{_{}} A \right] u f X f P f W f \\ & \left[v, \overset{a}{_{}} A \right] & \left[v, \overset{a}{_{}} A \right] u f X f P f W f \\ & \left[v, \overset{a}{_{}} A \right] & \left[v, \overset{a}{_{}} A \right] & \left[v, \overset{a}{_{}} A \right] & \left[v, \overset{a}{_{}} A \right] \\ & \left[v, \overset{a}{_{}} A \right] & \left[v, \overset{a}{_{}} A \right] &$ 

#### □uŽÀ□sŽž□□,P□v

fl[[fgfpfCf[]fbfg,ðŽÀ[]s,·,鎞[]],ð24ŽžŠÔ•\<L,Å"ü—ĺ,µ,Ü,·[]B[]i á[]FŒßŒã,WŽž,Ì[]ê[]‡,Í[]uŽž[]v,Ì"ü—ĺ—",É[]u20[]v,ð"ü—ĺ,·,é[]BŒß'O12Žž,Ì[]ê[]‡,Í[]u00[]v,ð"ü— Í,·,é[]j[]uŽÀ[]sŽž[]],P[]v,É,¾, ¯Žž[]],ª"ü—ĺ,³,ê,Ä,¢,é,Æ,«,Í[]AŽw'è,³,ê,½"úŽž,É,P"ú,P ‰ñŽ©"®ŽÀ[]s,³,ê,Ü,·[]B[]uŽÀ[]sŽž[]],P[]v,Æ[]uŽÀ[]sŽž[]],Q[]v,Ì—¼•û,ÉŽž[]],ª"ü—ĺ,³,ê,Ä,¢ ,é,Æ,«,Í[]AŽw'è,³,ê,½"úŽž,É,P"ú,Q‰ñŽ©"®ŽÀ[]s,³,ê,Ü,·[]B

#### □uŽÀ□sŽž□□,Q□v

fl[[fgfpfCf[]fbfg,ðŽÀ[]s,·,鎞[]],ð24ŽžŠÔ•\<L,Å"ü—ĺ,µ,Ü,·[]B[]i á[]FŒßŒã,WŽž,Ì[]ê[]‡,Í[]uŽž[]v,Ì"ü—ĺ—",É[]u20[]v,ð"ü—ĺ,·,é[]BŒß'O12Žž,Ì[]ê[]‡,Í[]u00[]v,ð"ü— Í,·,é[]j[]uŽÀ[]sŽž[]],P[]v,É,¾, ¯Žž[]],ª"ü—ĺ,³,ê,Ä,¢,é,Æ,«,Í[]AŽw'è,³,ê,½"úŽž,É,P"ú,P ‰ñŽ©"®ŽÀ[]s,³,ê,Ü,·[]B[]uŽÀ[]sŽž[]],P[]v,Æ[]uŽÀ[]sŽž[]],Q[]v,Ì—¼•û,ÉŽž[]],ª"ü—ĺ,³,ê,Ä,¢ ,é,Æ,«,Í[]AŽw'è,³,ê,½"úŽž,É,P"ú,Q‰ñŽ©"®ŽÀ[]s,³,ê,Ü,·[]B **□u"ú—j"ú**⊡v

"ú—j"ú,Éfl□[fgfpfCf□fbfg,ðŽÀ□s,·,é,Æ,«,ĺf`fFfbfN,µ,Ü,·□B-^"úŽÀ□s,·,é,Æ,«,ĺ□q-^"ú□rf{f^f",ðfNfŠfbfN,µ,Ä,,¾₄,³,¢□B,·,×,Ä,Ì—j"ú,³f`fFfbfN,³,ê,Ü,·□B []uŒŽ—j"ú[]v

ŒŽ—j"ú,Éfl□[fgfpfCf□fbfg,ðŽÀ□s,·,é,Æ,«,ĺf`fFfbfN,µ,Ü,·□B-^"úŽÀ□s,·,é,Æ,«,ĺ□q-^"ú□rf{f^f",ðfNfŠfbfN,µ,Ä,,¾,³,¢□B,·,×,Ä,Ì—j"ú,ªf`fFfbfN,³,ê,Ü,·□B ]u‰Î—j"ú<u></u>]v

‰Î—j"ú,Éfl□[fgfpfCf□fbfg,ðŽÀ□s,·,é,Æ,«,ĺf`fFfbfN,µ,Ü,·□B–^"úŽÀ□s,·,é,Æ,«,ĺ□q– ^"ú□rf{f^f",ðfNfŠfbfN,µ,Ä,,¾,³,¢□B,·,×,Ä,Ì—j"ú,ªf`fFfbfN,³,ê,Ü,·□B **□u**□...—j"ú**□**v

□...—j"ú,Éfl□[fgfpfCf□fbfg,ðŽÀ□s,·,é,Æ,«,ĺf`fFfbfN,μ,Ü,·□B–^"úŽÀ□s,·,é,Æ,«,ĺ□q– ^"ú□rf{f^f",ðfNfŠfbfN,μ,Ä,,¾,³,¢□B,·,×,Ä,Ì—j"ú,ªf`fFfbfN,³,ê,Ü,·□B **□u-Ø—j"ú**□v

–Ø—j"ú,Éfl□[fgfpfCf□fbfg,ðŽÀ□s,·,é,Æ,«,ĺf`fFfbfN,µ,Ü,·□B–^"úŽÀ□s,·,é,Æ,«,ĺ□q– ^"ú□rf{f^f",ðfNfŠfbfN,µ,Ä,,¾,³,¢□B,·,×,Ä,Ì—j"ú,³f`fFfbfN,³,ê,Ü,·□B ]u∢à—j"ú<u></u>]v

<à—j"ú,Éfl□[fgfpfCf□fbfg,ðŽÀ□s,·,é,Æ,«,ĺf`fFfbfN,µ,Ü,·□B-^"úŽÀ□s,·,é,Æ,«,ĺ□q-^"ú□rf{f^f",ðfNfŠfbfN,µ,Ä,,¾,³,¢□B,·,×,Ä,Ì—j"ú,ªf`fFfbfN,³,ê,Ü,·□B **□u"y—j**"ú]v

"y—j"ú,Éfl□[fgfpfCf□fbfg,ðŽÀ□s,·,é,Æ,«,ĺf`fFfbfN,µ,Ü,·□B-^"úŽÀ□s,·,é,Æ,«,ĺ□q-^"ú□rf{f^f",ðfNfŠfbfN,µ,Ä,,¾,³,¢□B,·,×,Ä,Ì—j"ú,ªf`fFfbfN,³,ê,Ü,·□B

### **□q-^**"ú**□rf{f^f**"

–^"úfl□[fgfpfCf□fbfg,ðŽÀ□s,∙,é,Æ,«,É,±,Ìf{f^f",ðfNfŠfbfN,∙,é,Æ□A,∙,×,Ä,Ì j"ú,ð^ê"x,Éf`fFfbfN,Å,«,Ü,∙□B

#### NO USE[]qfXf^[][fgfAfbfv‰ð]@[]rf{f^f"

 $\begin{array}{l} \text{Windows,} i < N & \& Z \\ \text{Windows,} i < N & \& Z \\ \text{Windows,} i < N \\ \text{Windows,} i < N & \& Z \\ \text{Windows,} i < N \\ \text{Windows,} i < N \\ \text{Wi$ 

#### NO USE qfXf^ [[fgfAfbfv]Ý'è rf{f^f"

Windows,Ì<N"®Žž,É[]ANIFTY MANAGER,Ìfl[][fgfpfCf[]fbfg,ªŽ©"®"I,É<N"®,3,ê,é,æ,¤ ,É□Ý'è,·,éf{f^f",Å,·□B,± ,Ìf{f^f",ðfNfŠfbfN,·,é,Æ□A□Ý'è,ðŠm"F,·,éf\_fCfAf□fO,ªŠJ,«,Ü,·□BŠm"F,µ,Ä□i,ĺ,¢□jf{f^f",ð'I'ð,·,é, Æ□AWindows,Ì<N"®Žž,É□Afl□[fgfpfCf□fbfg,ªŽ©"®"I,É<N"®,³,ê,é,æ,¤,É,È,è,Ü,·□B

## □q**□‰Šú‰**»□rf{f^f"

"ü—ĺ,³,ê,½□ðŒ□,ðŽæ,è□Á,µ,Ä□o‰×Žž,Ì□Ý'è,É-ß,·ƒ{ƒ^ƒ",Å,·□B

## **□qOK□rf{f^f**"

 $````u-l```a-e, \delta \bullet \hat{U}`\P, \mu \Box AfEfBf``fhfE, \delta \bullet \hat{A}, \P, \acute{e}f{f^{*}, Å, \Box B}$ 

## □qfLfff"fZf<□rf{f^f"

 $\bullet \ddot{I} \square X``a - e, \delta \bullet \hat{U}`\P, \mu, \dot{E}, \ensuremath{ \ }, A \square A f E f B f``fh f E, \delta \bullet \hat{A}, \P, \acute{e} f \{ f^f, \ensuremath{ \ }, A, \cdot \square B$ 

# □qfwf<fv□rf{f^f"

,±,ÌfEfBf"fhfE,Ì'€□ì□à-¾,ð•\ަ,·,éf{f^f",Å,·□B

# ŽÀ<u></u>]sŒ‹‰Ê,Ì∙Û'¶

fl[[fgfpfCf[]fbfg,Ìf[]fO•Û'¶,Ì[]Ý'è,ð[]s,¢,Ü,·[]B

## **□ufLfffrflfbfg,Éfl□[fgfpfCf□fbfg,ÌŽÀ□sŒ**<‰Ê,ð•Û'¶,·,é**□**v

fl□[fgfpfCf□fbfg,ÌŽÀ□sŒ<‰Ê,ðfLfffrflfbfg,ɕۑ¶,·,é,Æ,«,Éf`fFfbfN,µ,Ü,·□Bfl□[fgfpfCf□fbfg,Ìf□fO,Í □u^ê″ÊfLfffrflfbfg□v,Ì□ufl□[fgfpfCf□fbfgŽÀ□sŒ<‰Ê□vftfHf<f\_,ɕۑ¶,³,ê,Ü,·□B

## **□qOK□rf{f^f**"

 $````u-l```a-e, \delta \bullet \hat{U}`\P, \mu \Box AfEfBf``fhfE, \delta \bullet \hat{A}, \P, \acute{e}f{f^{*}, Å, \Box B}$ 

## □qfLfff"fZf<□rf{f^f"

 $\bullet \ddot{I} \square X``a - e, \delta \bullet \hat{U}`\P, \mu, \dot{E}, \ensuremath{ \ }, A \square A f E f B f``fh f E, \delta \bullet \hat{A}, \P, \acute{e} f \{ f^f, \ensuremath{ \ }, A, \cdot \square B$ 

# □qfwf<fv□rf{f^f"

,±,ÌfEfBf"fhfE,Ì'€□ì□à-¾,ð•\ަ,·,éf{f^f",Å,·□B

### ft[[fU[[[Ý'è

fl[[fgfpfCf[]fbfg,Å,Í[]ANIFTY MANAGER,ÅNIFTY SERVE,É[]Ú'±,·,é,Æ,«,Æ"<sup>-</sup>,¶ft[[fU[[ID,ðŽg— p,µ,Ä[]ANIFTY SERVE,É[]Ú'±,µ,Ü,·[]B,±,Ìf^fu,É,Í[]ANIFTY MANAGER,Ì[]y'Ê[]M[]Ý'è[]zf\_fCfAf[]fO,Ì[]mft[[fU[[]]Y'è[]nf^fu,É[]Ý'è,³,ê,Ä,¢,é[]î•ñ[]ift[[fU[[ID]]AfpfXf[]][fh[]j,ª•\ަ,³,ê,Ü,·[]B

#### \_uft\_[fU\_[ID\_v

 $\begin{array}{l} fl[[fgfpfCf]]fbfg, \delta\check{Z}\dot{A}]s, \mu, \ddot{A}]ANIFTY SERVE, \acute{E}[U'\pm,\cdot,\acute{e}, \mathcal{E}, «, \dot{I}ft][fU][ID, ^{a}\bullet \ \check{Z}_{1,3}, \acute{e}, \ddot{U}, \cdot]B]\dot{Y}\dot{e}, \dot{I}\bullet\ddot{I}]X, \dot{I}[ANIFTY \\ MANAGER, \dot{I}]y'\hat{E}]M[]\dot{Y}\dot{e}]zf_fCfAf][fO, \dot{I}]mft][fU][[]\dot{Y}'\dot{e}]nf^{fu}, \dot{A}]s, \acute{A}, \ddot{A}, \overset{3}{,4}, \overset{3}{,4}]B, \pm , \dot{I}f^{fu}, \overset{3}{,4}\bullet\ddot{I}]X, \cdot, \acute{e}, \pm, \mathcal{R}, \acute{I}, \overset{3}{,4}, \overset{3}{,6}]B \end{array}$ 

\_ufpfXfulfhuv

 $ft_[fU_[ID,]fpfXf_0[fh,^{a}\bullet)Ž|,^{3},\hat{e},U,\cdot_0B_1Y'\hat{e},]\bulletI_0X,I_0ANIFTY \\ MANAGER,]_0Y'\hat{E}_0M_1Y'\hat{e}_2f_fCfAf_f0,]_0M_ft_0[fU_0[_Y'\hat{e}_0nf^fu,A_0s,A,A,,^3,,0B,±,]f^fu,A\bulletI_0X,\cdot,\acute{e},\pm,Æ,I,A,,*,U,^{1},ñ_0B \\ \label{eq:started}$ 

#### NO USE []u‰ñ []ü,ð []Ø'f, •, é []v

,±,ÌflfvfVf‡f",Í[]AHyperROAD,ÌfAfNfZfXf|fCf"fg,ðŽg—p,µ,ÄNIFTY SERVE,É[]Ú'±,µ,Ä,¢ ,é[]ê[]‡,É,¾,¯—LŒø,Å,·[]B[]u ‰ñ[]ü,ð[]Ø'f,·,é[]v,ðf`fFfbfN,·,é,Æ[]Afl[][fgfpfCf[]fbfg,ÌŽÀ[]sŒã,É[]AHyperROAD,ÌfAfNfZfXf| fCf"fg,Æ,Ì[]Ú'±,ªŽ©"®"I,É[]I—<sup>1</sup>,³,ê,Ü,·]BHyperROAD^ÈŠO,ÌfAfNfZfXf|fCf"fg,ðŽg—p,µ,Ä,¢

,é[]ê[]‡,Í[]A[]Ú'±,ª∙K, ][I—¹,³,ê,Ü,·[]B

 $-R, \mathring{A}, \grave{I}\square U'\pm, \eth - \check{-p}, \cdot, \check{e}\square v, \check{a}f`fFfbfN, \check{a}, \acute{e}, \check{A}, ¢, \acute{e}\square \acute{e}\square \acute{a}\square \acute{a}, \pm, \grave{I}fIfvfVftf'', \acute{I}\bullet \backslash \check{Z}, \check{a}, \check{e}, \ddot{U}, \check{a}, \check{n}\square B$
### □q**□‰Šú‰**»□rf{f^f"

"ü—ĺ,³,ê,½□ðŒ□,ðŽæ,è□Á,µ,Ä□o‰×Žž,Ì□Ý'è,É-ß,·ƒ{ƒ^ƒ",Å,·□B

#### **□qOK□rf{f^f**"

 $````u-l```a-e, \delta \bullet \hat{U}`\P, \mu \Box AfEfBf``fhfE, \delta \bullet \hat{A}, \P, \acute{e}f{f^{*}, Å, \Box B}$ 

## □qfLfff"fZf<□rf{f^f"

 $\bullet \ddot{I} \square X``a - e, \delta \bullet \hat{U}`\P, \mu, \dot{E}, \ensuremath{ \ }, A \square A f E f B f``fh f E, \delta \bullet \hat{A}, \P, \acute{e} f \{ f^f, \ensuremath{ \ }, A, \cdot \square B$ 

# □qfwf<fv□rf{f^f"

,±,ÌfEfBf"fhfE,Ì'€□ì□à-¾,ð•\ަ,·,éf{f^f",Å,·□B

#### fAfNfZfXf|fCf"fg∏Ý'è

fl□[fgfpfCf□fbfg,Å,Í□ANIFTY MANAGER,ÅNIFTY SERVE,É□Ú'±,·,é,Æ,«,Æ"<sup>-</sup>,¶fAfNfZfXf|fCf"fg,ðŽg —p,µ,Ä□ANIFTY SERVE,É□Ú'±,µ,Ü,·□B,±,Ìf^fu,É,Í□ANIFTY MANAGER,Ì□y'Ê□M□Ý'è□zf\_fCfAf□fO,Ì□mfAfNfZfXf|fCf"fg□Ý'è□nf^fu,É□Ý'è,³,ê,Ä,¢,é□î•ñ,ª•\ ަ,³,ê,Ü,·□B

# **□u**□Ú'±Žž,ÉŽg—p,·,éfAfNfZfXf|fCf"fgfOf<□[fv□v

 $\label{eq:fightf} flcfffbfg, \delta\check{Z}A]s, \mu, A]ANIFTY SERVE, E]U`+, \cdot, e, A, where a structure is the structure in the structure is the structure is the structu$ 

#### **□ufAfNfZfXf**|fCf"fg**□**v

 $\label{eq:fafNfZfXf} fCf''fgfOf_[fv,É''o^{,3},ê,\frac{1}{2}fAfNfZfXf]fCf''fg,\)^{e} = -,\ A, \ BfAfNfZfXf] fCf''fgfOf_{ff}fOf_{ff}fOf_{f$ 

#### **□uHyperROAD□**Ø'f,ÌŠm"F,ð**□**s,¤**□**v

,±,ÌfJfvfVf‡f",Í[]AHyperROAD,ÌfAfNfZfXf|fCf"fg,ð'I'ð,μ,Ä,¢,é[]ê[]‡,É,¾,¯•\ ަ,³,ê,Ü,·[]Bf`fFfbfN,·,é,Æ[]AfI[][fgfpfCf[]fbfg,ÌŽÀ[]sŒã,ÉfAfNfZfXf|fCf"fg,Æ,Ì[]Ú'±,ð[]— ¹,·,é,©,Ç,¤,©,ÌŠm"Ff\_fCfAf[]fO,ªŠJ,«,Ü,·[]B 'Ê[]í,Íf`fFfbfN,ð•t,¯,È,¢,Å,,¾,³,¢[]B

### □q**□‰Šú‰**»□rf{f^f"

"ü—ĺ,³,ê,½□ðŒ□,ðŽæ,è□Á,µ,Ä□o‰×Žž,Ì□Ý'è,É-ß,·ƒ{ƒ^ƒ",Å,·□B

#### **□qOK□rf{f^f**"

 $````u-l```a-e, \delta \bullet \hat{U}`\P, \mu \Box AfEfBf``fhfE, \delta \bullet \hat{A}, \P, \acute{e}f{f^{*}, Å, \Box B}$ 

## □qfLfff"fZf<□rf{f^f"

 $\bullet \ddot{I} \square X``a - e, \delta \bullet \hat{U}`\P, \mu, \dot{E}, \ensuremath{ \ }, A \square A f E f B f``fh f E, \delta \bullet \hat{A}, \P, \acute{e} f \{ f^f, \ensuremath{ \ }, A, \cdot \square B$ 

# □qfwf<fv□rf{f^f"

,±,ÌfEfBf"fhfE,Ì'€□ì□à-¾,ð•\ަ,·,éf{f^f",Å,·□B

#### flfbfgf[][[fN[]Ý'è

ŽĐ"àLAN,È,Ç,Ìflfbfgf□□[fN,ð—~—p,µ,ÄNIFTY SERVE,É□Ú'±,·,é,æ,¤,É□Ý'è,³,ê,Ä,¢ ,é,Æ,«,Í□mfAfNfZfXf|fCf"fg□Ý'è□nf^fu,Ì'ã,í,è,É,±,Ìf^fu,ªŠJ,«,Ü,·□B

#### ]ylD,ÆfpfXf]][[fh"ü—ĺ]zf\_fCfAf]fO

#### ]uft][fU][ID]v

ID,ð"ü—ĺ,μ,Ü,·□BID,ĺ□A‰p∙¶Žš,Ì'å∙¶Žš,Æ□¬∙¶Žš□A'SŠp,Æ"¼Šp,Ì‹æ∙Ê,É'□^Ó,μ□A□³Šm,É"ü ĺ,μ,Ä,,¾,³,¢□B

#### \_ufpfXfulfhuv

fpfXf[][[fh,ð"ü—ĺ,µ,Ü,·[]BfpfXf]][[fh,ĺ[]A ‰p•¶Žš,Ì'å•¶Žš,Æ[]¬•¶Žš[]A'SŠp,Æ"¼Šp,Ì‹æ•Ê,É'[]^Ó,µ[]A[]³Šm,É"ü—ĺ,µ,Ä,,¾,³,¢[]B"ü ĺ,µ,¼•¶Žš,ĺ[]u[]-[]v,Å•\ަ,³,ê,Ü,·[]B

fpfXf□□[fh,Í□AID—~—pŽÒ,ª-{□|,Å, ,é,©,Ç,¤,©,ðŠm"F,·,é,½,ß,Ì^Ã□Ø"Ô□†,Å,·□B‹â□s,ÌfLfffVf... fJ□[fh,Ì^Ã□Ø"Ô□†,Æ"<sup>~</sup>,¶,æ,¤,È,à,Ì,Å,;·□B'¼□I,É,Í□â'΋³,¦,È,¢,Å,-

,¾,³,¢□BfpfXf□□[fh,ð'¼□l,É<³,¦,Ä,µ,Ü,Á,½,è□A'm,ç,ê,Ä,µ,Ü,Á,½,Æ,«,Í□A,½,¾,¿,ÉfpfXf□□[fh,ð•ï□ X,µ,Ä,,¾,³,¢□BGOfRf}f"fhf{fbfNfX,É□uPASSWORD□v,ð"ü—ĺ,µ□AEnterfL□[,ð ‰Ÿ,·,Æ□AfpfXf□□[fh,ð•ï□X,·,é,½,ß,Ìf\_fCfAf□fO,ªŠJ,«,Ü,·□B

fpfXf□□[fh,ð-Y,ê,Ä,μ,Ü,Á,½,ç□A•K,,,,È,½Ž©□g,ÅfpfXf□□[fh□ê—pf\_fCf,,f<□i0121-842-210□j,Éâ,¢□‡,í,¹,Ä,,¾,³,¢□B-{□l,Å, ,é,±,Æ,ðŠm"FŒã□A□Ý'è,μ'¼,μ,½fpfXf□□[fh,ðNIFTY SERVE,É"o<sup>~</sup>^,³,ê,½□Z□Š,É—X'—,Å'Ê'm,μ,Ü,·□B